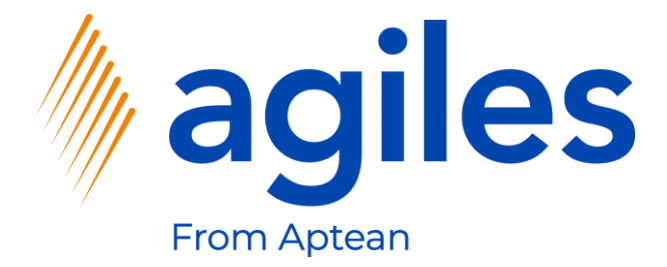

# User Documentation AppSource

agiles Purchase Conditions app

February 15th, 2021 © agiles From Aptean 2021

agiles Informationssysteme GmbH Kurze Mühren 2 – 4 20095 Hamburg, Germany

Phone: +49 (40) 30 95 33 - 0 Fax: +49 (40) 30 95 33 - 75 apps@agiles.com www.agiles.com

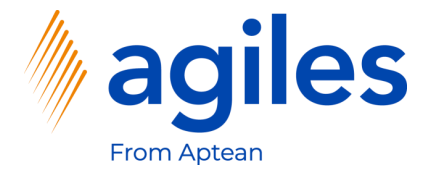

## Contents

| Basic Setup                    | Page 4  |
|--------------------------------|---------|
| Create a Purchase Order        | Page 30 |
| Post a Purchase Order          | Page 37 |
| Create a Second Purchase Order | Page 45 |
| Post the Second Purchase Order | Page 51 |

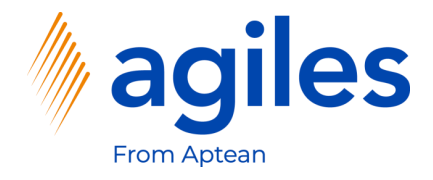

## Important additional information:

- The User Documentation was done in a W1 database in Microsoft Dynamics 365 Business Central Wave2 2020 (BC17).
- User Role is set to Sales Order Processor.
- User has assigned following Permission Sets:

| AGB AGILES SYSTEM    | agiles System Application      |
|----------------------|--------------------------------|
| AGB MDG LIBRARY      | agiles Master Data Groups Libr |
| AGB MDG LIBRARY +    | agiles Master Data Groups Libr |
| AGB PCM BASE         | agiles Purchase Conditions     |
| AGB PCM BASE +       | agiles Purchase Conditions     |
| D365 BUS FULL ACCESS | Dyn. 365 Full Business Acc.    |

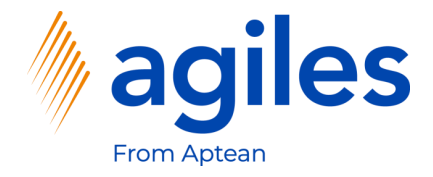

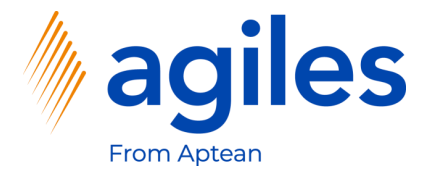

- 1) Click on Setup & Extensions
- 2) Click on Assisted Setup

(alternatively click on set up now in the notification)

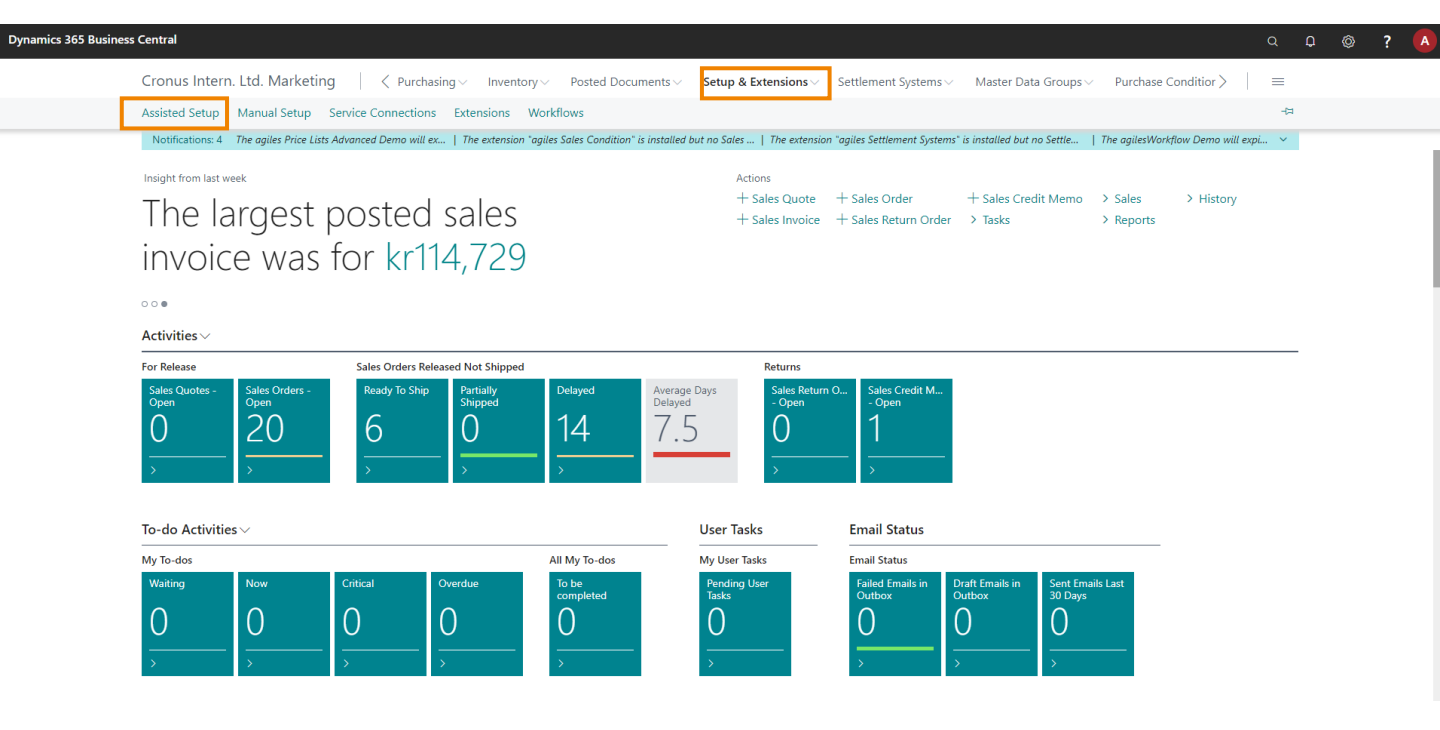

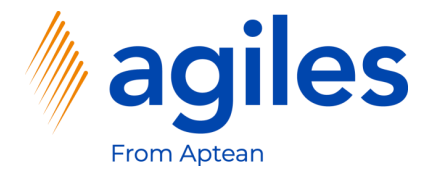

1) Click on Set up Purch Condition Setup

| Dynamics 365 Business | s Central                                                   |                |                  |                   |                                                                         |      | Q | ? |
|-----------------------|-------------------------------------------------------------|----------------|------------------|-------------------|-------------------------------------------------------------------------|------|---|---|
|                       | Cronus Intern. Ltd. Marketing                               | Posted Documer | nts V Setup & Ex | tensions – Settle | ement Systems $\lor$ Master Data Groups $\lor$ Purchase $>$             | =    |   |   |
|                       | Assisted Setup: All 🗸 🔎 Search 📲 Open in Excel More options |                |                  |                   | Υ.                                                                      | 2 0  |   |   |
|                       |                                                             |                |                  |                   |                                                                         |      |   |   |
|                       | A Name                                                      | Completed      | Help             | Video             | Description                                                             |      |   |   |
|                       | Set up email logging                                        |                | Read             | Watch             | Track email exchanges between your sales team and customers and pro     | spe  |   |   |
|                       | Set up an item approval workflow                            |                | -                | -                 | Create approval workflows that automatically notify an approver when    | a us |   |   |
|                       | Set up a customer approval workflow                         |                | -                | -                 | Create approval workflows that automatically notify an approver when    | a us |   |   |
|                       | Set up a payment approval workflow                          |                | -                | -                 | Create approval workflows that automatically notify an approver when    | a us |   |   |
|                       | Set Up Extended Security                                    |                | -                | -                 |                                                                         |      |   |   |
|                       | Monitor Field Change Setup                                  |                | Read             | -                 | Set up monitor field change feature                                     |      |   |   |
|                       | ✓ agilesWorkflow                                            |                | -                | -                 |                                                                         |      |   |   |
|                       | Set up Workflow                                             |                | Read             | -                 | Set up the general settings for Workflow.                               |      |   |   |
|                       | Set up Workflow Templates                                   |                | Read             | -                 | Set up Workflow Templates to automate business processes.               |      |   |   |
|                       | ✓ agiles Settlement Systems                                 |                | -                | -                 |                                                                         |      |   |   |
|                       | Set up Settlement Company                                   |                | Read             | Watch             | Create a Settlement Company to calculate Settlements for a Settlement   | Sys  |   |   |
|                       | Set up Settlement System                                    |                | Read             | -                 | Create a Settlement System to calculate Settlements for a Settlement Co | omp  |   |   |
|                       | ✓ agiles Sales Conditions                                   |                | _                | _                 |                                                                         |      |   |   |
|                       | Set up Sales Conditions                                     |                | Read             | _                 | Create a Sales Condition.                                               |      |   |   |
|                       | Set up Sales Condition Setup                                |                | Read             | -                 | Create Sales Condition Setup.                                           |      |   |   |
|                       | ✓ agiles Master Data Group                                  |                | _                | _                 |                                                                         |      |   |   |
|                       | Set up Master Data Groups                                   |                | Read             | _                 | Create a Master Data Group                                              |      |   |   |
|                       | ✓ agiles Purchase Conditions                                |                | -                | -                 |                                                                         |      |   |   |
|                       | Set up Purchase Conditions                                  |                | Read             | -                 | Create a Purchase Condition.                                            |      |   |   |
|                       | Set up Purch Condition Setup                                |                | Read             | -                 | Create Purch Condition Setup.                                           |      |   |   |
|                       |                                                             |                |                  |                   |                                                                         |      | ( |   |

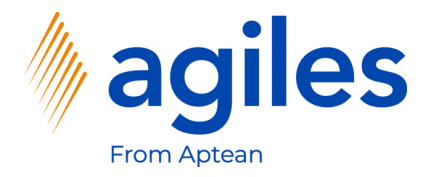

| Cronus Intern. Ltd. Marketing                      | Purchasing V Inventory V Posted Documents V Setu      | p & Extensions V Set  | ettlement Systems – Master Data Groups – Purchase >   =                    |
|----------------------------------------------------|-------------------------------------------------------|-----------------------|----------------------------------------------------------------------------|
| Assisted Setup: All 🗸 🍦 🔎 Search 🛛 🖾 Open in Excel | More options                                          |                       | Y 2 [                                                                      |
| A News                                             | Constant                                              | ) Edua                | Description                                                                |
| Set up email logging                               |                                                       | Video -               | Track email exchanges between your sales team and customers and prospec    |
| Set up an item approval workflow                   | Purchase Condition Setup                              | 23                    | Create approval workflows that automatically notify an approver when a use |
| Set up a customer approval workflow                |                                                       |                       | Create approval workflows that automatically notify an approver when a use |
| Set up a payment approval workflow                 |                                                       |                       | Create approval workflows that automatically notify an approver when a use |
| <ul> <li>Set Up Extended Security</li> </ul>       | Welcome to Purchase Condition Setup                   |                       |                                                                            |
| Monitor Field Change Setup                         | To use Purchase Conditions you need to set up the Pur | hase Condition Setup. | Set up monitor field change feature                                        |
| ✓ agilesWorkflow                                   | Lat's gol                                             |                       |                                                                            |
| Set up Workflow                                    | Choose Next so you can set up the Purchase Condition  | Setup.                | Set up the general settings for Workflow.                                  |
| Set up Workflow Templates                          |                                                       |                       | Set up Workflow Templates to automate business processes.                  |
| ✓ agiles Settlement Systems                        |                                                       |                       |                                                                            |
| Set up Settlement Company                          |                                                       |                       | Create a Settlement Company to calculate Settlements for a Settlement Syst |
| Set up Settlement System                           |                                                       |                       | Create a Settlement System to calculate Settlements for a Settlement Comp. |
| ✓ agiles Sales Conditions                          |                                                       |                       |                                                                            |
| Set up Sales Conditions                            |                                                       |                       | Create a Sales Condition.                                                  |
| Set up Sales Condition Setup                       |                                                       |                       | Create Sales Condition Setup.                                              |
| ✓ agiles Master Data Group                         | Back                                                  | Next                  |                                                                            |
| Set up Master Data Groups                          | Read                                                  | -                     | Create a Master Data Group                                                 |
|                                                    |                                                       |                       |                                                                            |

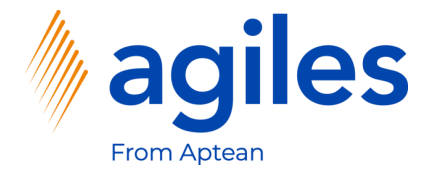

1) Activate Purchase Conditions Activated

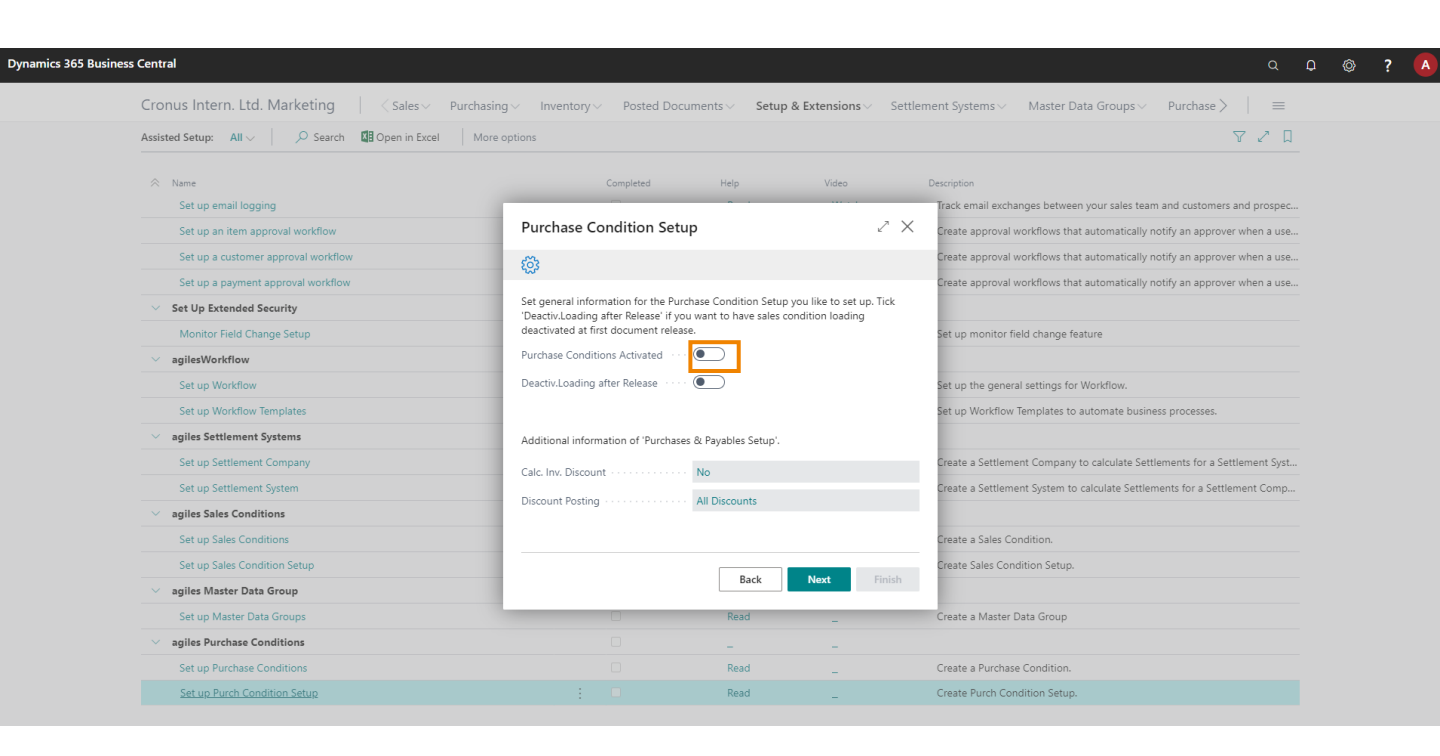

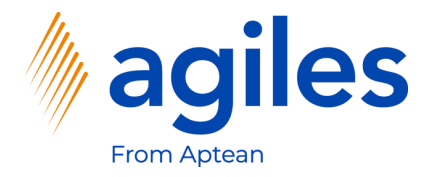

1) Click on Yes

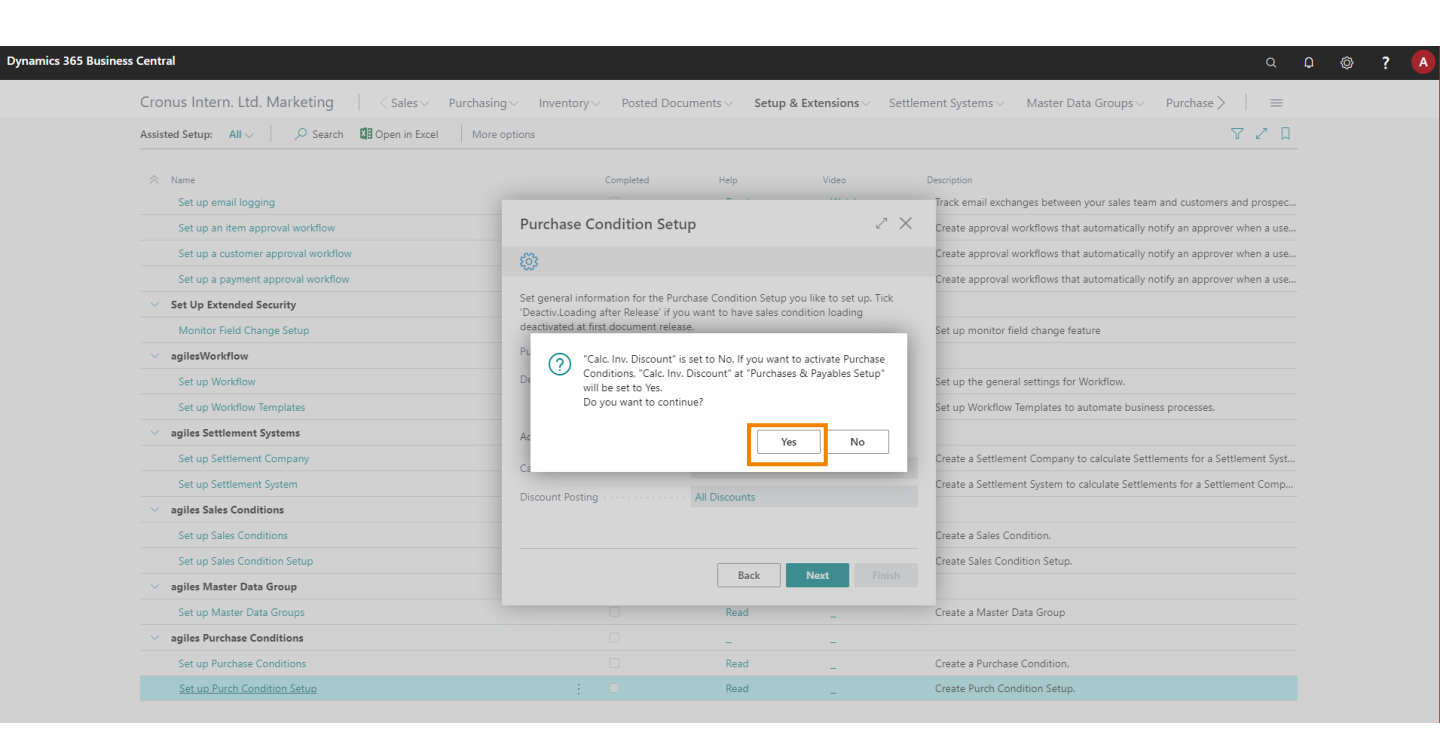

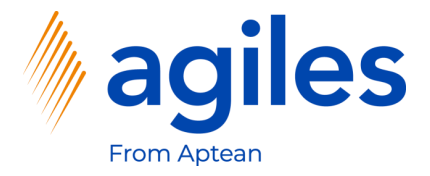

| Assisted Setup: All V Search 🔠 Open in Excel | More options                                                                                                    |                                            | Υ 🗸 Ц                                                                       |  |
|----------------------------------------------|----------------------------------------------------------------------------------------------------|--------------------------------------------|-----------------------------------------------------------------------------|--|
| Name                                         | Completed Help                                                                                                    | Video                                      | Description                                                                 |  |
| Set up email logging                         |                                                                                                    |                                            | Track email exchanges between your sales team and customers and prospec     |  |
| Set up an item approval workflow             | Purchase Condition Setup                                                                                                   | 2 ×                                        | Create approval workflows that automatically notify an approver when a use  |  |
| Set up a customer approval workflow          | 500 E                                                                                                    |                                            | Create approval workflows that automatically notify an approver when a use  |  |
| Set up a payment approval workflow           | ****                                                                                                    |                                            | Create approval workflows that automatically notify an approver when a use  |  |
| ✓ Set Up Extended Security                   | Set general information for the Purchase Condition Setup y<br>'Deactiv.Loading after Release' if you want to have sales co | ou like to set up. Tick<br>ndition loading |                                                                             |  |
| Monitor Field Change Setup                   | deactivated at first document release.                                                                                     | ,,,,,,,, .                                 | Set up monitor field change feature                                         |  |
| ✓ agilesWorkflow                             | Purchase Conditions Activated · · · ·                                                                                      |                                            |                                                                             |  |
| Set up Workflow                              | Deactiv.Loading after Release                                                                                              | Deactiv.Loading after Release              |                                                                             |  |
| Set up Workflow Templates                    |                                                                                                    |                                            | Set up Workflow Templates to automate business processes.                   |  |
| ✓ agiles Settlement Systems                  | Additional information of 'Purchases & Payables Setup'.                                                                    |                                            |                                                                             |  |
| Set up Settlement Company                    | Calc. Inv. Discount                                                                                                    |                                            | Create a Settlement Company to calculate Settlements for a Settlement Syst. |  |
| Set up Settlement System                     | Discount Parting                                                                                                    |                                            | Create a Settlement System to calculate Settlements for a Settlement Comp   |  |
| ✓ agiles Sales Conditions                    | Air Discounts                                                                                                    |                                            |                                                                             |  |
| Set up Sales Conditions                      |                                                                                                    |                                            | Create a Sales Condition.                                                   |  |
| Set up Sales Condition Setup                 |                                                                                                    | Alexa and a second                         | Create Sales Condition Setup.                                               |  |
| ✓ agiles Master Data Group                   | Back                                                                                                    | Next                                       |                                                                             |  |
| Set up Master Data Groups                    | Read                                                                                                    | -                                          | Create a Master Data Group                                                  |  |
|                                              |                                                                                                    |                                            |                                                                             |  |

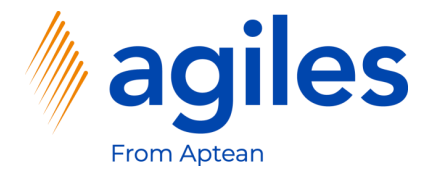

| Cronus intern. Ltu. Marketing                  | Purchasing V Inventory V Posted Documents V Setu                                                                                                    | <b>ip &amp; Extensions</b> ∨ Settle | ment Systems∨ Master Data Groups∨ Purchase >   ≡                           |
|------------------------------------------------|----------------------------------------------------------------------------------------------------|-------------------------------------|----------------------------------------------------------------------------|
| Assisted Setup: All - O Search 🕼 Open in Excel | More options                                                                                                    |                                     | 7 Z [                                                                      |
| ⊗ Name                                         | Completed Help                                                                                                    | Video                               | Description                                                                |
| Set up email logging                           |                                                                                                    |                                     | Track email exchanges between your sales team and customers and prospe-    |
| Set up an item approval workflow               | Purchase Condition Setup                                                                                                    | $_{\sim}$ $\times$                  | Create approval workflows that automatically notify an approver when a use |
| Set up a customer approval workflow            |                                                                                                    |                                     | Create approval workflows that automatically notify an approver when a use |
| Set up a payment approval workflow             | 100 million (100 million (100 m |                                     | Create approval workflows that automatically notify an approver when a use |
| Set Up Extended Security                       | Set accrual information.                                                                                                    |                                     |                                                                            |
| Monitor Field Change Setup                     | Accrual Posting Activated                                                                                                    |                                     | Set up monitor field change feature                                        |
| ~ agilesWorkflow                               | Accrual Gen. Templ. Name                                                                                                    | ~                                   |                                                                            |
| Set up Workflow                                | Accrual Gen. Batch Name                                                                                                    | ~                                   | Set up the general settings for Workflow.                                  |
| Set up Workflow Templates                      | Dimension Accrual Posting                                                                                                    | ~                                   | Set up Workflow Templates to automate business processes.                  |
|                                                | Use Posting Groups of Doc                                                                                                    |                                     |                                                                            |
| Set up Settlement Company                      | User rosang groups of bot.                                                                                                    |                                     | Create a Settlement Company to calculate Settlements for a Settlement Sys  |
| Set up Settlement System                       |                                                                                                    |                                     | Create a Settlement System to calculate Settlements for a Settlement Comp  |
| ✓ agiles Sales Conditions                      |                                                                                                    |                                     |                                                                            |
| Set up Sales Conditions                        |                                                                                                    |                                     | Create a Sales Condition.                                                  |
| Set up Sales Condition Setup                   |                                                                                                    |                                     | Create Sales Condition Setup.                                              |
| > agiles Master Data Group                     | Back                                                                                                    | Next Finish                         |                                                                            |
| Set up Master Data Groups                      | Read                                                                                                    | -                                   | Create a Master Data Group                                                 |
| v agiles Purchase Conditions                   |                                                                                                    |                                     |                                                                            |

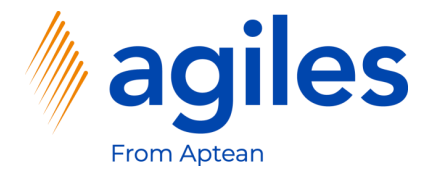

| cronus intern. Etd. Marketing / Cales •            | Posted Documents V                     | Setup & Extensions V Setue | ment systems · master bata Groups · Purchase / =                            |
|----------------------------------------------------|----------------------------------------|----------------------------|-----------------------------------------------------------------------------|
| Assisted Setup: All 🗸 📔 🔎 Search 🛛 🕅 Open in Excel | More options                           |                            | 7 2 L                                                                       |
| Name                                               | Completed Help                         | Video                      | Description                                                                 |
| Set up email logging                               |                                        |                            | Track email exchanges between your sales team and customers and prospec     |
| Set up an item approval workflow                   | Purchase Condition Setup               | 2 ×                        | Create approval workflows that automatically notify an approver when a use  |
| Set up a customer approval workflow                | ~~~~~~~~~~~~~~~~~~~~~~~~~~~~~~~~~~~~~~ |                            | Create approval workflows that automatically notify an approver when a use  |
| Set up a payment approval workflow                 | ~~~~~~~~~~~~~~~~~~~~~~~~~~~~~~~~~~~~~~ |                            | Create approval workflows that automatically notify an approver when a use  |
| Set Up Extended Security                           | Set reclassification information.      |                            |                                                                             |
| Monitor Field Change Setup                         | Reclassify Activated                   |                            | Set up monitor field change feature                                         |
| ✓ agiles₩orkflow                                   | Reclassify Gen. Templ. Name            | ~                          |                                                                             |
| Set up Workflow                                    | Reclassify Gen. Batch Name             | ~                          | Set up the general settings for Workflow.                                   |
| Set up Workflow Templates                          |                                        |                            | Set up Workflow Templates to automate business processes.                   |
| ✓ agiles Settlement Systems                        |                                        |                            |                                                                             |
| Set up Settlement Company                          |                                        |                            | Create a Settlement Company to calculate Settlements for a Settlement Syst. |
| Set up Settlement System                           |                                        |                            | Create a Settlement System to calculate Settlements for a Settlement Comp.  |
| ✓ agiles Sales Conditions                          |                                        |                            |                                                                             |
| Set up Sales Conditions                            |                                        |                            | Create a Sales Condition.                                                   |
| Set up Sales Condition Setup                       |                                        | ack Novt Einich            | Create Sales Condition Setup.                                               |
| ✓ agiles Master Data Group                         |                                        | Next Pinish                |                                                                             |
| Set up Master Data Groups                          | Rea                                    | ed _                       | Create a Master Data Group                                                  |
| ✓ agiles Purchase Conditions                       |                                        | -                          |                                                                             |
| Set up Purchase Conditions                         | Rea                                    | id _                       | Create a Purchase Condition.                                                |

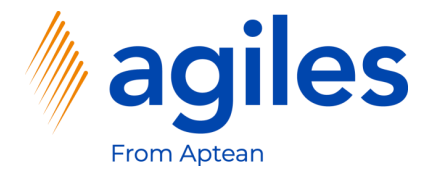

#### 1) Click on Finish

| Assisted Setup: All V Q Search 🕅 Open in Excel | More options                                                 |                 | ▼ 2 □                                                                       |
|------------------------------------------------|--------------------------------------------------------------|-----------------|-----------------------------------------------------------------------------|
|                                                |                                                              |                 | 9 E M                                                                       |
| Name                                           | Completed Help                                               | Video           | Description                                                                 |
| Set up email logging                           |                                                              |                 | Track email exchanges between your sales team and customers and prospec.    |
| Set up an item approval workflow               | Purchase Condition Setup                                     | 2               | Create approval workflows that automatically notify an approver when a use. |
| Set up a customer approval workflow            | $\checkmark$                                                 |                 | Create approval workflows that automatically notify an approver when a use. |
| Set up a payment approval workflow             |                                                              |                 | Create approval workflows that automatically notify an approver when a use. |
| ✓ Set Up Extended Security                     | That's it!<br>To create the Rurchard Condition Satur, choose | Finish          |                                                                             |
| Monitor Field Change Setup                     | to create the Purchase Condition Setup, choose               | rinish.         | Set up monitor field change feature                                         |
| $\sim$ agilesWorkflow                          |                                                              |                 |                                                                             |
| Set up Workflow                                |                                                              |                 | Set up the general settings for Workflow.                                   |
| Set up Workflow Templates                      |                                                              |                 | Set up Workflow Templates to automate business processes.                   |
| ✓ agiles Settlement Systems                    |                                                              |                 |                                                                             |
| Set up Settlement Company                      |                                                              |                 | Create a Settlement Company to calculate Settlements for a Settlement Syst. |
| Set up Settlement System                       |                                                              |                 | Create a Settlement System to calculate Settlements for a Settlement Comp   |
|                                                |                                                              |                 |                                                                             |
| Set up Sales Conditions                        |                                                              |                 | Create a Sales Condition.                                                   |
| Set up Sales Condition Setup                   |                                                              |                 | Create Sales Condition Setup.                                               |
| ✓ agiles Master Data Group                     |                                                              | Back Next Finis | ih                                                                          |
| Set up Master Data Groups                      | Re                                                           | id _            | Create a Master Data Group                                                  |
| <ul> <li>agiles Purchase Conditions</li> </ul> |                                                              | -               |                                                                             |
| Set up Purchase Conditions                     | Be                                                           | id              | Create a Purchase Condition.                                                |

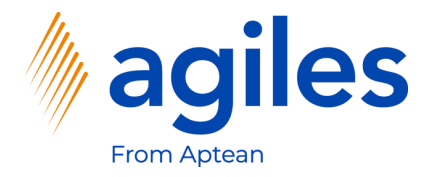

1) Click on Set up Purchase Conditions

| Assisted Setup: All – $\wp$ Search 🗱 Open in Excel Mor | e options |      |       | 7 2                                                                        |
|--------------------------------------------------------|-----------|------|-------|----------------------------------------------------------------------------|
| Name                                                   | Completed | Help | Video | Description                                                                |
| Set up email logging                                   |           | Read | Watch | Track email exchanges between your sales team and customers and prospe-    |
| Set up an item approval workflow                       |           | -    | -     | Create approval workflows that automatically notify an approver when a us. |
| Set up a customer approval workflow                    |           | -    | -     | Create approval workflows that automatically notify an approver when a us. |
| Set up a payment approval workflow                     |           | -    | -     | Create approval workflows that automatically notify an approver when a us. |
| <ul> <li>Set Up Extended Security</li> </ul>           |           | -    | -     |                                                                            |
| Monitor Field Change Setup                             |           | Read | -     | Set up monitor field change feature                                        |
| ✓ agilesWorkflow                                       |           | -    | -     |                                                                            |
| Set up Workflow                                        |           | Read | -     | Set up the general settings for Workflow.                                  |
| Set up Workflow Templates                              |           | Read | -     | Set up Workflow Templates to automate business processes.                  |
| ✓ agiles Settlement Systems                            |           | -    | -     |                                                                            |
| Set up Settlement Company                              |           | Read | Watch | Create a Settlement Company to calculate Settlements for a Settlement Sys. |
| Set up Settlement System                               |           | Read | -     | Create a Settlement System to calculate Settlements for a Settlement Comp  |
| ✓ agiles Sales Conditions                              |           | -    | -     |                                                                            |
| Set up Sales Conditions                                |           | Read | -     | Create a Sales Condition.                                                  |
| Set up Sales Condition Setup                           |           | Read | -     | Create Sales Condition Setup.                                              |
| ✓ agiles Master Data Group                             |           | _    | _     |                                                                            |
| Set up Master Data Groups                              |           | Read | _     | Create a Master Data Group                                                 |
|                                                        |           |      |       |                                                                            |

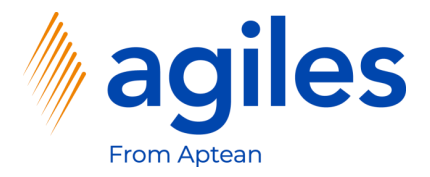

| Assisted Setup: All 🗸 🛛 🔎 Search 📲 Open in Excel | More options                                  |                            |               | ▼ Z □                                                                      |
|--------------------------------------------------|-----------------------------------------------|----------------------------|---------------|----------------------------------------------------------------------------|
|                                                  |                                               |                            |               |                                                                            |
| 🔅 Name                                           | Completed Hel                                 | p Video                    | D             | Description                                                                |
| Set up email logging                             |                                               |                            |               | Track email exchanges between your sales team and customers and prospec    |
| Set up an item approval workflow                 | Setup Purchase Condition                      |                            | ΖX            | Create approval workflows that automatically notify an approver when a use |
| Set up a customer approval workflow              | (Å)                                           |                            |               | Create approval workflows that automatically notify an approver when a use |
| Set up a payment approval workflow               |                                               |                            |               | Create approval workflows that automatically notify an approver when a use |
| <ul> <li>Set Up Extended Security</li> </ul>     | Welcome to Purchase Condition Type Setup      | t un a Burchaco Conditio   | an Turna, Tha |                                                                            |
| Monitor Field Change Setup                       | aim of a Purchase conditions is the agreemen  | t of conditions like disco | ounts or item | Set up monitor field change feature                                        |
| ✓ agilesWorkflow                                 | charges for vendors in a certain time period. |                            |               |                                                                            |
| Set up Workflow                                  | Let's go!                                     |                            |               | Set up the general settings for Workflow.                                  |
| Set up Workflow Templates                        | Choose Next so you can set up a Purchase Co   | ndition Type.              |               | Set up Workflow Templates to automate business processes.                  |
| ✓ agiles Settlement Systems                      |                                               |                            |               |                                                                            |
| Set up Settlement Company                        |                                               |                            |               | Create a Settlement Company to calculate Settlements for a Settlement Syst |
| Set up Settlement System                         |                                               |                            |               | Create a Settlement System to calculate Settlements for a Settlement Comp  |
| ✓ agiles Sales Conditions                        |                                               |                            |               |                                                                            |
| Set up Sales Conditions                          |                                               |                            |               | Create a Sales Condition.                                                  |
| Set up Sales Condition Setup                     |                                               |                            | -             | Create Sales Condition Setup.                                              |
| ✓ agiles Master Data Group                       |                                               | Back Next                  | Finish        |                                                                            |
| Set up Master Data Groups                        | R                                             | ead _                      |               | Create a Master Data Group                                                 |
| v agiles Purchase Conditions                     |                                               |                            |               |                                                                            |
|                                                  |                                               |                            |               |                                                                            |

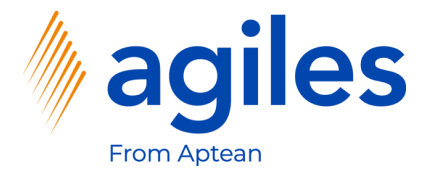

- 1) Click in Field Code and enter GENDISC
- 2) Click in Field Description and enter general discount
- 3) Select Invoice in Field Payment Point of Time
- 4) Click Next

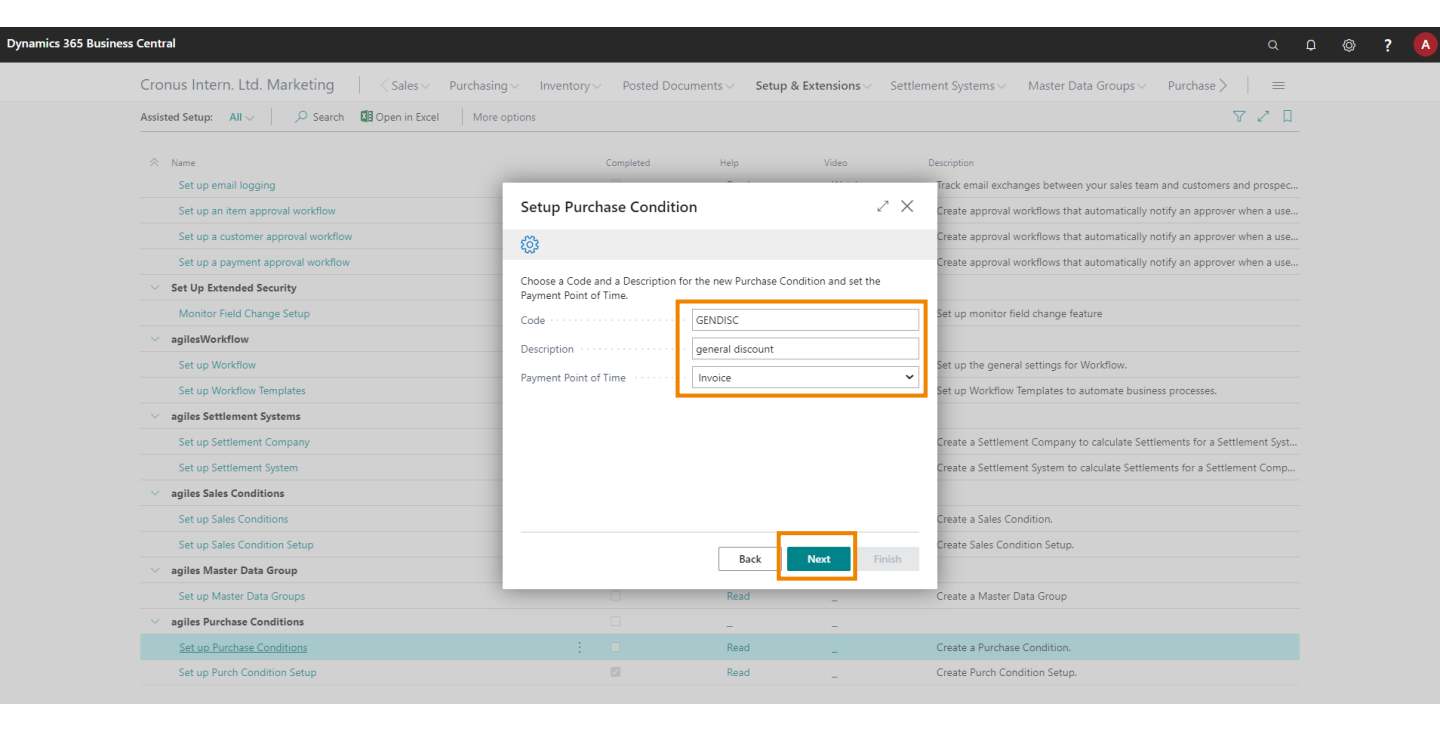

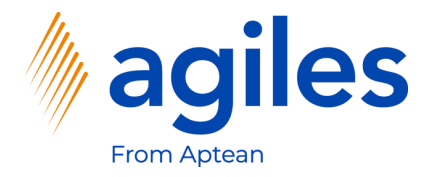

1) Click Next

Dy

| Assisted Setup: All 🗸 🔎 Search 📲 Open in Exce | More options                       |             | 7 2 D                                                                      |  |
|-----------------------------------------------|------------------------------------|-------------|----------------------------------------------------------------------------|--|
|                                               |                                    |             |                                                                            |  |
| 📯 Name                                        | Completed Help                     | Video       | Description                                                                |  |
| Set up email logging                          |                                    |             | Track email exchanges between your sales team and customers and prospec    |  |
| Set up an item approval workflow              | Setup Purchase Condition           | 2 ×         | Create approval workflows that automatically notify an approver when a use |  |
| Set up a customer approval workflow           | <b>6</b> 3                         |             | Create approval workflows that automatically notify an approver when a use |  |
| Set up a payment approval workflow            | ·w·                                |             | Create approval workflows that automatically notify an approver when a use |  |
| <ul> <li>Set Up Extended Security</li> </ul>  | Specify Purchase Condition.        |             |                                                                            |  |
| Monitor Field Change Setup                    |                                    |             | Set up monitor field change feature                                        |  |
| ✓ agilesWorkflow                              | Set up invoice condition settings. |             |                                                                            |  |
| Set up Workflow                               | Discharge Discount Account         |             | Set up the general settings for Workflow.                                  |  |
| Set up Workflow Templates                     | Invoice Type                       | ~           | Set up Workflow Templates to automate business processes.                  |  |
| ✓ agiles Settlement Systems                   |                                    |             |                                                                            |  |
| Set up Settlement Company                     |                                    |             | Create a Settlement Company to calculate Settlements for a Settlement Syst |  |
| Set up Settlement System                      |                                    |             | Create a Settlement System to calculate Settlements for a Settlement Comp  |  |
| ✓ agiles Sales Conditions                     |                                    |             |                                                                            |  |
| Set up Sales Conditions                       |                                    |             | Create a Sales Condition.                                                  |  |
| Set up Sales Condition Setup                  |                                    |             | Create Sales Condition Setup.                                              |  |
| 🗸 agiles Master Data Group                    | Back                               | Next Finish |                                                                            |  |
| Set up Master Data Groups                     | Read                               | -           | Create a Master Data Group                                                 |  |
| ✓ agiles Purchase Conditions                  |                                    | _           |                                                                            |  |
| Set up Purchase Conditions                    | : Read                             | _           | Create a Purchase Condition.                                               |  |
| Set up Purch Condition Setup                  | Read                               |             | Create Purch Condition Setup.                                              |  |

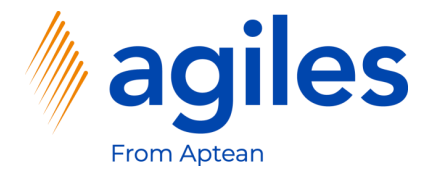

#### 1) Use AssistEdit

|                                                | Purchasing V Inventory V Posted Documents V S   | etup & Extensions 🗸 🛛 🖇 | Settlement Systems $\lor$ Master Data Groups $\lor$ Purchase $>$ $\equiv$   |
|------------------------------------------------|-------------------------------------------------|-------------------------|-----------------------------------------------------------------------------|
| Assisted Setup: All 🗸 🕴 🔎 Search 🗱 Open in Exc | el More options                                 |                         | ₹ 2 D                                                                       |
|                                                |                                                 |                         |                                                                             |
| Name                                           | Completed Help                                  | Video                   | Description                                                                 |
| Set up email logging                           | Setup Purchase Condition                        | 7                       | X                                                                           |
| Set up an item approval worknow                | Setup I dienuse condition                       |                         | Create approval worknows that automatically notify an approver when a use.  |
| Set up a customer approval workflow            | 🔅                                               |                         | Create approval workflows that automatically notify an approver when a use. |
| Set up a payment approval workflow             | Use Assist Button to set up Purchase Conditions |                         | Create approval workflows that automatically notify an approver when a use. |
| Set Up Extended Security                       |                                                 |                         |                                                                             |
| Monitor Field Change Setup                     | No. of Purchase Conditions                      | C C                     | Set up monitor field change feature                                         |
| > agilesWorkflow                               |                                                 |                         |                                                                             |
| Set up Workflow                                |                                                 |                         | Set up the general settings for Workflow.                                   |
| Set up Workflow Templates                      |                                                 |                         | Set up Workflow Templates to automate business processes.                   |
| ✓ agiles Settlement Systems                    |                                                 |                         |                                                                             |
| Set up Settlement Company                      |                                                 |                         | Create a Settlement Company to calculate Settlements for a Settlement Syst. |
| Set up Settlement System                       |                                                 |                         | Create a Settlement System to calculate Settlements for a Settlement Comp   |
| v agiles Sales Conditions                      |                                                 |                         |                                                                             |
| Set up Sales Conditions                        |                                                 |                         | Create a Sales Condition.                                                   |
| Set up Sales Condition Setup                   |                                                 |                         | Create Sales Condition Setup.                                               |
| ✓ agiles Master Data Group                     | Back                                            | Next Finis              | ish                                                                         |
| Set up Master Data Groups                      | Read                                            | -                       | Create a Master Data Group                                                  |
| ✓ agiles Purchase Conditions                   |                                                 | _                       |                                                                             |
| -<br>Set up Purchase Conditions                | : Read                                          |                         | Create a Purchase Condition.                                                |
| Set up Purch Condition Setup                   | , Daad                                          | -                       | Create Durch Condition Setur                                                |

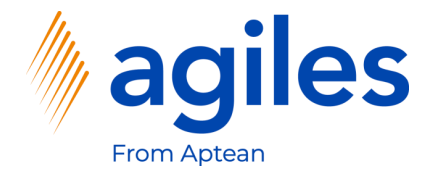

#### Line one

- 1) Click in Field Buy-from Vendor No. and enter 10000
- 2) Click in Field Assign Reference Type and select Item
- 3) Click in Field Assign Reference Code and enter 1000
- 4) Click in Field Discount % and enter 5

#### Line two

- 5) Click in Field Buy-from Vendor No. and enter 20000
- 6) Click in Field Assign Reference Type and select Item
- 7) Click in Field Assign Reference Code and enter 1000
- 8) Click in Field Discount % and enter 4
- 9) Click on Close

| Purchase Conditions                                                                                                    | Cronu               | us Intern. Ltd. Marketing   | Sales ∨           | Purchasing V Inver        | ntory∨ Posted (          | Documents V Setup     | & Extensions > Settlement System | ms∨ Master Data Groups∨ | Purchase > = |            |
|----------------------------------------------------------------------------------------------------|---------------------|-----------------------------|-------------------|---------------------------|--------------------------|-----------------------|----------------------------------|-------------------------|--------------|------------|
| arch + New            Ber del Lut         De cleat         Ber del Deprin Excel                                                                                                    | - Purchase Con      | ditions                     |                   |                           |                          |                       |                                  |                         |              | 74         |
| uy-from Vendor Nio. Buy-from Vendor Nio. Pay-to Vendor Nio. Pay-to Vendor Nio. Yipe Code Asign Reference Code Asign Reference Description Discourt Type Discourt Type Disc | Search + New        | 🕏 Edit List 🧻 Delete 🛛 🚺 O  | pen in Excel      |                           |                          |                       |                                  |                         |              |            |
| 0000     Item     1000     Bicycle     Percent Line     5.00       0000     Item     1000     Bicycle     Percent Line     4.00                                                                                                    | Buy-from Vendor No. | Buy-from Vendor MDG<br>Code | Pay-to Vendor No. | Pay-to Vendor MDG<br>Code | Assign Reference<br>Type | Assign Reference Code | Assign Reference Description     | Discount Type           | Discount %   | Discount \ |
| 000         i         100         Bicycle         Percent Line         4.00                                                                                                    | 10000               |                             |                   |                           | Item                     | 1000                  | Bicycle                          | Percent Line            | 5.00         |            |
|                                                                                                    | 20000               | - : · ·                     |                   |                           | Item                     | 1000                  | Bicycle                          | Percent Line            | 4.00         |            |
|                                                                                                    |                     |                             |                   |                           |                          |                       |                                  |                         |              |            |

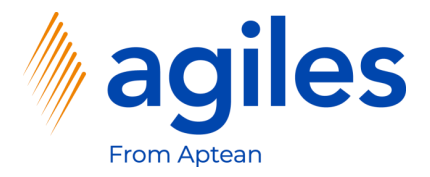

| Assisted Setup: All 🗸 🖉 Search 🖉 Open in Exce  | el More options                                  |             |                                                                            |
|------------------------------------------------|--------------------------------------------------|-------------|----------------------------------------------------------------------------|
|                                                |                                                  |             |                                                                            |
| 🔅 Name                                         | Completed Help                                   | Video       | Description                                                                |
| Set up email logging                           |                                                  |             | Track email exchanges between your sales team and customers and prospec    |
| Set up an item approval workflow               | Setup Purchase Condition                         | 2 ×         | Create approval workflows that automatically notify an approver when a use |
| Set up a customer approval workflow            | (B)                                              |             | Create approval workflows that automatically notify an approver when a use |
| Set up a payment approval workflow             |                                                  |             | Create approval workflows that automatically notify an approver when a use |
| Set Up Extended Security                       | Use Assist Button to set up Purchase Conditions. |             |                                                                            |
| Monitor Field Change Setup                     | No. of Purchase Conditions                       | 2           | Set up monitor field change feature                                        |
| ✓ agilesWorkflow                               |                                                  |             |                                                                            |
| Set up Workflow                                |                                                  |             | Set up the general settings for Workflow.                                  |
| Set up Workflow Templates                      |                                                  |             | Set up Workflow Templates to automate business processes.                  |
| ✓ agiles Settlement Systems                    |                                                  |             |                                                                            |
| Set up Settlement Company                      |                                                  |             | Create a Settlement Company to calculate Settlements for a Settlement Syst |
| Set up Settlement System                       |                                                  |             | Create a Settlement System to calculate Settlements for a Settlement Comp  |
| ✓ agiles Sales Conditions                      |                                                  |             |                                                                            |
| Set up Sales Conditions                        |                                                  |             | Create a Sales Condition.                                                  |
| Set up Sales Condition Setup                   |                                                  |             | -<br>Create Sales Condition Setup.                                         |
| ✓ agiles Master Data Group                     | Back                                             | Next Finish |                                                                            |
| Set un Master Data Grouns                      | Read                                             |             | Create a Master Data Group                                                 |
| <ul> <li>aniles Purchase Conditions</li> </ul> |                                                  | -           |                                                                            |
| Seture Providence Conditions                   | 1                                                |             | Courte a Directory Constitute                                              |
| Secup Furchase Conditions                      | : Kead                                           | -           | create a Purchase condition.                                               |

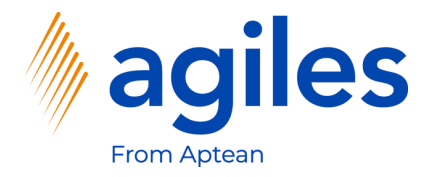

#### 1) Click on Finish

| Assisted Setup: All V Search III Open in Exce | More options                                                  |             | 7.70                                                                       |
|-----------------------------------------------|---------------------------------------------------------------|-------------|----------------------------------------------------------------------------|
|                                               |                                                               |             | M 3 0                                                                      |
| 🔅 Name                                        | Completed Help                                                | Video       | Description                                                                |
| Set up email logging                          |                                                               |             | Track email exchanges between your sales team and customers and prospec    |
| Set up an item approval workflow              | Setup Purchase Condition                                      | 2           | Create approval workflows that automatically notify an approver when a use |
| Set up a customer approval workflow           |                                                               |             | Create approval workflows that automatically notify an approver when a use |
| Set up a payment approval workflow            |                                                               |             | Create approval workflows that automatically notify an approver when a use |
| ✓ Set Up Extended Security                    | That's it!<br>To greate the Durchase Condition, shoese Finish |             |                                                                            |
| Monitor Field Change Setup                    | to cleate the Purchase Condition, choose Philsh.              |             | Set up monitor field change feature                                        |
| ✓ agilesWorkflow                              |                                                               |             |                                                                            |
| Set up Workflow                               |                                                               |             | Set up the general settings for Workflow.                                  |
| Set up Workflow Templates                     |                                                               |             | Set up Workflow Templates to automate business processes.                  |
| ✓ agiles Settlement Systems                   |                                                               |             |                                                                            |
| Set up Settlement Company                     |                                                               |             | Create a Settlement Company to calculate Settlements for a Settlement Syst |
| Set up Settlement System                      |                                                               |             | Create a Settlement System to calculate Settlements for a Settlement Comp  |
| ✓ agiles Sales Conditions                     |                                                               |             |                                                                            |
| Set up Sales Conditions                       |                                                               |             | Create a Sales Condition.                                                  |
| Set up Sales Condition Setup                  |                                                               | _           | Create Sales Condition Setup.                                              |
| ✓ agiles Master Data Group                    | Back                                                          | Next Finish |                                                                            |
| Set up Master Data Groups                     | Read                                                          | -           | Create a Master Data Group                                                 |
| ✓ agiles Purchase Conditions                  |                                                               | _           |                                                                            |
|                                               |                                                               |             | Constant Durahana Constitution                                             |

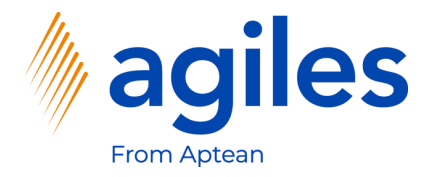

1) Click on Set up Purchase Conditions

| Dynamics 365 Busines | s Central                                                               |                        |               |                                 |                                                                                  | ? |
|----------------------|-------------------------------------------------------------------------|------------------------|---------------|---------------------------------|----------------------------------------------------------------------------------|---|
|                      | Cronus Intern. Ltd. Marketing $ $ $\leq$ Sales $\sim$ Purchasing $\sim$ | Inventory V Posted Doc | uments V Setu | p & Extensions $\smallsetminus$ | Settlement Systems $\lor$ Master Data Groups $\lor$ Purchase $>$ $\mid$ $\equiv$ |   |
|                      | Assisted Setup: All                                                     |                        |               |                                 | 7 ∠ 1                                                                            |   |
|                      | 🔅 Name                                                                  | Completed              | Help          | Video                           | Description                                                                      |   |
|                      | Set up email logging                                                    |                        | Read          | Watch                           | Track email exchanges between your sales team and customers and prospe           |   |
|                      | Set up an item approval workflow                                        |                        | -             | -                               | Create approval workflows that automatically notify an approver when a us        |   |
|                      | Set up a customer approval workflow                                     |                        | _             | -                               | Create approval workflows that automatically notify an approver when a us        |   |
|                      | Set up a payment approval workflow                                      |                        | _             | -                               | Create approval workflows that automatically notify an approver when a us        |   |
|                      | ✓ Set Up Extended Security                                              |                        | _             | -                               |                                                                                  |   |
|                      | Monitor Field Change Setup                                              |                        | Read          | _                               | Set up monitor field change feature                                              |   |
|                      | ✓ agilesWorkflow                                                        |                        | _             | _                               |                                                                                  |   |
|                      | Set up Workflow                                                         |                        | Read          | _                               | Set up the general settings for Workflow.                                        |   |
|                      | Set up Workflow Templates                                               |                        | Read          | _                               | Set up Workflow Templates to automate business processes.                        |   |
|                      | ✓ agiles Settlement Systems                                             |                        | -             | _                               |                                                                                  |   |
|                      | Set up Settlement Company                                               |                        | Read          | Watch                           | Create a Settlement Company to calculate Settlements for a Settlement Sys        |   |
|                      | Set up Settlement System                                                |                        | Read          | -                               | Create a Settlement System to calculate Settlements for a Settlement Comp        |   |
|                      | ✓ agiles Sales Conditions                                               |                        | _             | -                               |                                                                                  |   |
|                      | Set up Sales Conditions                                                 |                        | Read          | _                               | Create a Sales Condition.                                                        |   |
|                      | Set up Sales Condition Setup                                            |                        | Read          | _                               | Create Sales Condition Setup.                                                    |   |
|                      | ✓ agiles Master Data Group                                              |                        | _             | -                               |                                                                                  |   |
|                      | Set up Master Data Groups                                               |                        | Read          | -                               | Create a Master Data Group                                                       |   |
|                      | v agiles Purchase Conditions                                            |                        | -             | -                               |                                                                                  |   |
|                      | Set up Purchase Conditions                                              |                        | Read          | -                               | Create a Purchase Condition.                                                     |   |
|                      | Set up Purch Condition Setup                                            | 2                      | Read          | -                               | Create Purch Condition Setup.                                                    |   |
|                      |                                                                         |                        |               |                                 |                                                                                  |   |

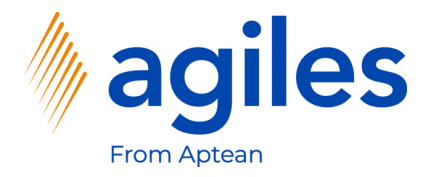

| Assisted Setup: All 🗸 🔎 Search 📲 Open in     | ixcel More options $ abla \ \ \ \ \ \ \ \ \ \ \ \ \ \ \ \ \ \ \$                                               |                |                                                                            |  |  |  |  |
|----------------------------------------------|----------------------------------------------------------------------------------------------------|----------------|----------------------------------------------------------------------------|--|--|--|--|
|                                              |                                                                                                    |                |                                                                            |  |  |  |  |
| ☆ Name                                       | Completed Help Vid                                                                                             | eo             | Description                                                                |  |  |  |  |
| Set up email logging                         |                                                                                                    |                | Track email exchanges between your sales team and customers and prospec    |  |  |  |  |
| Set up an item approval workflow             | Setup Purchase Condition                                                                                       | 2 ×            | Create approval workflows that automatically notify an approver when a use |  |  |  |  |
| Set up a customer approval workflow          | (Å)                                                                                                    |                | Create approval workflows that automatically notify an approver when a use |  |  |  |  |
| Set up a payment approval workflow           |                                                                                                    |                | Create approval workflows that automatically notify an approver when a use |  |  |  |  |
| <ul> <li>Set Up Extended Security</li> </ul> | Welcome to Purchase Condition Type Setup                                                                       |                |                                                                            |  |  |  |  |
| Monitor Field Change Setup                   | aim of a Purchase conditions you need to set up a Purchase conditions is the agreement of conditions like disc | counts or item | Set up monitor field change feature                                        |  |  |  |  |
| ✓ agilesWorkflow                             | charges for vendors in a certain time period.                                                                  |                |                                                                            |  |  |  |  |
| Set up Workflow                              | Let's gol                                                                                                    |                | Set up the general settings for Workflow.                                  |  |  |  |  |
| Set up Workflow Templates                    | Choose Next so you can set up a Purchase Condition Type.                                                       |                | Set up Workflow Templates to automate business processes.                  |  |  |  |  |
| ✓ agiles Settlement Systems                  |                                                                                                    |                |                                                                            |  |  |  |  |
| Set up Settlement Company                    |                                                                                                    |                | Create a Settlement Company to calculate Settlements for a Settlement Syst |  |  |  |  |
| Set up Settlement System                     |                                                                                                    |                | Create a Settlement System to calculate Settlements for a Settlement Comp  |  |  |  |  |
| ✓ agiles Sales Conditions                    |                                                                                                    |                |                                                                            |  |  |  |  |
| Set up Sales Conditions                      |                                                                                                    |                | Create a Sales Condition.                                                  |  |  |  |  |
| Set up Sales Condition Setup                 |                                                                                                    |                | Create Sales Condition Setup.                                              |  |  |  |  |
| ✓ agiles Master Data Group                   | Back Next                                                                                                    | Finish         |                                                                            |  |  |  |  |
| Set up Master Data Groups                    | Read                                                                                                    |                | Create a Master Data Group                                                 |  |  |  |  |
| agiles Purchase Conditions                   |                                                                                                    |                |                                                                            |  |  |  |  |
| Set up Purchase Conditions                   | : 🛛 Read                                                                                                    |                | Create a Purchase Condition.                                               |  |  |  |  |
| Set up Durch Condition Setup                 | E Baad                                                                                                    |                | Create Durch Condition Setun                                               |  |  |  |  |

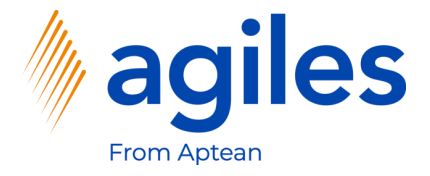

- 1) Click in Field Code and enter SPECDISC
- 2) Click in Field Description and enter special discount
- 3) Click in Field Payment Point of Time and select Invoice
- 4) Click on Next

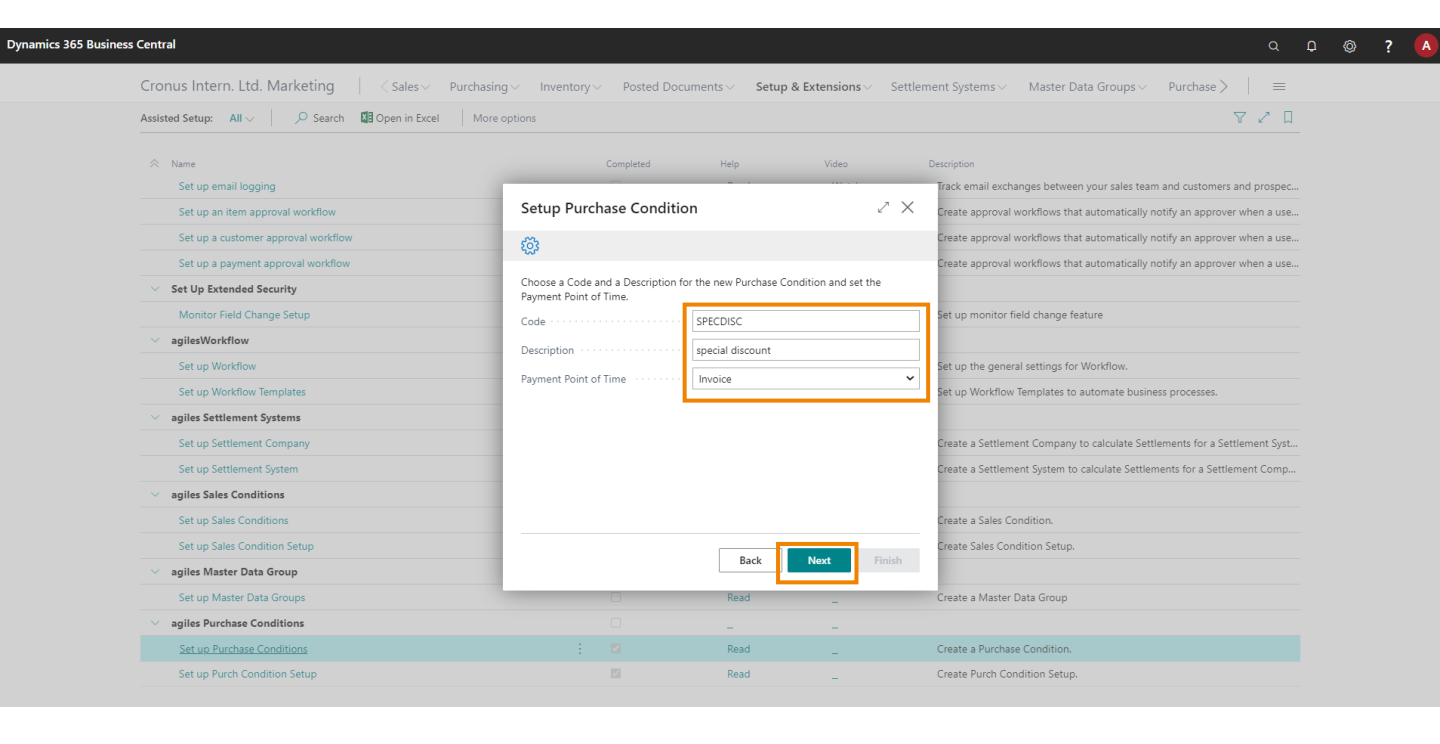

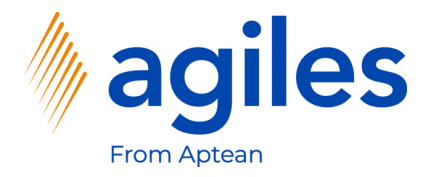

| Assisted Setup: All V Search Search Open in Excel | More options                       | ₹ 2 .                                                                                                    |
|---------------------------------------------------|------------------------------------|----------------------------------------------------------------------------------------------------|
| Name                                              | Completed Help Video               | Description                                                                                                    |
| Set up email logging                              |                                    | Track email exchanges between your sales team and customers and prospe-                                                                                                    |
| Set up an item approval workflow                  | Setup Purchase Condition           | ${\scriptstyle \sim}~{\scriptstyle \times}~{\scriptstyle \sim}~{\scriptstyle \sim$ |
| Set up a customer approval workflow               | 500 E                              | Create approval workflows that automatically notify an approver when a use                                                                                                    |
| Set up a payment approval workflow                | ****                               | Create approval workflows that automatically notify an approver when a use                                                                                                    |
| ✓ Set Up Extended Security                        | Specify Purchase Condition.        |                                                                                                    |
| Monitor Field Change Setup                        |                                    | Set up monitor field change feature                                                                                                    |
| ✓ agilesWorkflow                                  | Set up invoice condition settings. |                                                                                                    |
| Set up Workflow                                   | Discharge Discount Account         | Set up the general settings for Workflow.                                                                                                    |
| Set up Workflow Templates                         | Invoice Type                       | Set up Workflow Templates to automate business processes.                                                                                                    |
| ✓ agiles Settlement Systems                       |                                    |                                                                                                    |
| Set up Settlement Company                         |                                    | Create a Settlement Company to calculate Settlements for a Settlement Sys                                                                                                    |
| Set up Settlement System                          |                                    | Create a Settlement System to calculate Settlements for a Settlement Comp                                                                                                    |
| ✓ agiles Sales Conditions                         |                                    |                                                                                                    |
| Set up Sales Conditions                           |                                    | Create a Sales Condition.                                                                                                    |
| Set up Sales Condition Setup                      |                                    | Create Sales Condition Setup.                                                                                                    |
| ✓ agiles Master Data Group                        | Back                               | Finish                                                                                                    |
| Set up Master Data Groups                         | Read _                             | Create a Master Data Group                                                                                                    |
| V agiles Purchase Conditions                      |                                    |                                                                                                    |

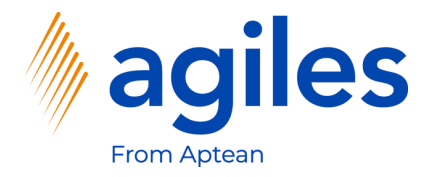

#### 1) Use AssistEdit

| Cronus Intern. Ltd. Marketing 🔰 🗧 Sales 🗸      | Purchasing V Inventory V Posted Documents V Se   | tup & Extensions > Set | ttlement Systems $\lor$ Master Data Groups $\lor$ Purchase $>$ $\mid$ $\equiv$ |
|------------------------------------------------|--------------------------------------------------|------------------------|--------------------------------------------------------------------------------|
| Assisted Setup: All 🗸 🛛 🔎 Search 📲 Open in Exc | el More options                                  |                        | Y 🗸 🛛                                                                          |
| A News                                         | Completed                                        | Video                  | Description                                                                    |
| Set up email logging                           | Completed help                                   | video -                | Track email exchanges between your sales team and customers and prospec.       |
| Set up an item approval workflow               | Setup Purchase Condition                         | 2>                     | Create approval workflows that automatically notify an approver when a use.    |
| Set up a customer approval workflow            | ~~~~~~~~~~~~~~~~~~~~~~~~~~~~~~~~~~~~~~           |                        | Create approval workflows that automatically notify an approver when a use.    |
| Set up a payment approval workflow             | 2 <u>0</u> 5                                     |                        | Create approval workflows that automatically notify an approver when a use.    |
| Set Up Extended Security                       | Use Assist Button to set up Purchase Conditions. |                        |                                                                                |
| Monitor Field Change Setup                     | No. of Purchase Conditions                       |                        | Set up monitor field change feature                                            |
| ✓ agilesWorkflow                               |                                                  |                        |                                                                                |
| Set up Workflow                                |                                                  |                        | Set up the general settings for Workflow.                                      |
| Set up Workflow Templates                      |                                                  |                        | Set up Workflow Templates to automate business processes.                      |
| ✓ agiles Settlement Systems                    |                                                  |                        |                                                                                |
| Set up Settlement Company                      |                                                  |                        | Create a Settlement Company to calculate Settlements for a Settlement Syst     |
| Set up Settlement System                       |                                                  |                        | Create a Settlement System to calculate Settlements for a Settlement Comp      |
| v agiles Sales Conditions                      |                                                  |                        |                                                                                |
| Set up Sales Conditions                        |                                                  |                        | Create a Sales Condition.                                                      |
| Set up Sales Condition Setup                   |                                                  |                        | Create Sales Condition Setup.                                                  |
| > agiles Master Data Group                     | Back                                             | Next Finish            |                                                                                |
| Set up Master Data Groups                      | Read                                             | -                      | Create a Master Data Group                                                     |
| > agiles Purchase Conditions                   |                                                  | _                      |                                                                                |
| Set up Purchase Conditions                     | : 🜌 Read                                         | _                      | Create a Purchase Condition.                                                   |

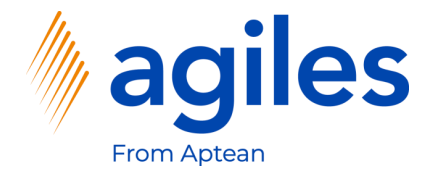

#### Line one

- 1) Click in Field Buy-from Vendor No. and enter 10000
- 2) Click in Field Assign Reference Type and select Item
- 3) Click in Field Assign Reference Code and enter 1000
- 4) Click in Field Discount % and enter 2

#### Line two

- 1) Click in Field Buy-from Vendor No. and enter 20000
- 2) Click in Field Assign Reference Type and select Item
- 3) Click in Field Assign Reference Code and enter 1000
- 4) Click in Field Discount % and enter 3
- 5) Click on Close

| Cionas n            | ntern. Ltd. Marketing       | ]                 | Purchasing V Inve         | entory V Posted          | Documents V Setup     | & Extensions ~ Settlement Systems | ✓ Master Data Groups ✓ | Purchase > = |                |
|---------------------|-----------------------------|-------------------|---------------------------|--------------------------|-----------------------|-----------------------------------|------------------------|--------------|----------------|
| - Purchase Condit   | ions                        |                   |                           |                          |                       |                                   |                        |              | 7 <sup>4</sup> |
| Search 🕂 New 👿 Ec   | dit List 📋 Delete 🛛 👪 O     | pen in Excel      |                           |                          |                       |                                   |                        |              |                |
| Buy-from Vendor No. | Buy-from Vendor MDG<br>Code | Pay-to Vendor No. | Pay-to Vendor MDG<br>Code | Assign Reference<br>Type | Assign Reference Code | Assign Reference Description      | Discount Type          | Discount %   | Discount V     |
| 10000               |                             |                   |                           | Item                     | 1000                  | Bicycle                           | Percent Line           | 2.00         |                |
| 20000               |                             |                   |                           | Item                     | 1000                  | Bicycle                           | Percent Line           | 3.00         |                |
|                     |                             |                   |                           |                          |                       |                                   |                        |              |                |
|                     |                             |                   |                           |                          |                       |                                   |                        |              |                |
|                     |                             |                   |                           |                          |                       |                                   |                        |              |                |
|                     |                             |                   |                           |                          |                       |                                   |                        |              |                |
|                     |                             |                   |                           |                          |                       |                                   |                        |              |                |
|                     |                             |                   |                           |                          |                       |                                   |                        |              |                |
|                     |                             |                   |                           |                          |                       |                                   |                        |              |                |

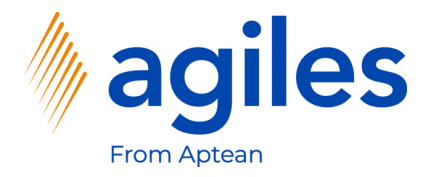

| Name       Completed       Heip       Value       Description         Set up email logging       Tack email exchanges between your sales team and customers and proceed workflow       Tack email exchanges between your sales team and customers and proceed workflows         Set up a nitem approval workflow       Set up a customer approval workflows that automatically notify an approver when a set approval workflows that automatically notify an approver when a set up a payment approval workflows that automatically notify an approver when a set up a payment approval workflows that automatically notify an approver when a set up a payment approval workflows that automatically notify an approver when a set up a payment approval workflow set automatically notify an approver when a set up approval workflow set automatically notify an approver when a set up approval workflow set automatically notify an approver when a set up approval workflow set automatically notify an approver when a set approval workflow set automatically notify an approver when a set approval workflow set automatically notify an approver when a set approval workflow set automatically notify an approver when a set approval workflow set automatically notify an approver when a set approval workflow set automatically notify an approver when a set approval workflow set automatically notify an approver when a set approval workflow set automatically notify an approver when a set approval workflow set automatically notify an approver when a set approval workflow set automatically notify an approver when a set approval workflow set automatically notify an approver when a set approval workflow set automatically notify an approver when a set approval workflow set automatically notify an approver when a set approval workflow set approval workflow set automatically notify an approver when a set approval workflow set aut                                                                                                    | Assisted Setup: All 🗸 🕴 🔎 Search 📲 Open in Exce | el More options                        |             |          |      | 7 2 🗅                                                                       |
|----------------------------------------------------------------------------------------------------|-------------------------------------------------|----------------------------------------|-------------|----------|------|-----------------------------------------------------------------------------|
| Name       Completed       Heip       Video       Description         Set up email logging       Set up email logging       Tack email exchanges between your sales team and customers and processes         Set up a customer approval workflow       Set up a customer approval workflows that automatically notify an approver when         Set up a payment approval workflow       Set up a customer approval workflows that automatically notify an approver when         Set up a payment approval workflow       Use Assist Button to set up Purchase Conditions.       Create approval workflows that automatically notify an approver when         Monitor Field Change Setup       No. of Purchase Conditions .       Create approval workflows       Set up monitor field change feature         Set up Workflow       No. of Purchase Conditions .       Set up Monitor Field Change feature       Set up Monitor Field Change feature         Set up Workflow       Set up Workflow       Set up Settiment Systems       Set up Settiment System       Set up Sales Conditions         set up Sales Conditions       Set up Sales Conditions       Set up Sales Conditions       Create a Sales Condition.         set up Sales Conditions       Set up Sales Conditions       Create a Sales Condition.       Create a Sales Condition.         set up Sales Conditions       Set up Sales Conditions       Create a Sales Condition.       Create a Sales Condition.         set up Sales Conditions                                                                                                    |                                                 |                                        |             |          |      |                                                                             |
| Set up email logging       Irack email exchanges between your sales team and outsomers and pro         Set up an item approval workflow       Irack email exchanges between your sales team and outsomers and pro         Set up a customer approval workflow       Irack email exchanges between your sales team and outsomers and pro         Set up a customer approval workflow       Irack email exchanges between your sales team and outsomers and pro         Set up a customer approval workflow       Irack email exchanges between your sales team and outsomers and pro         Set up a payment approval workflow       Irack email exchanges between your sales team and outsomers and pro         Set up a payment approval workflow       Irack email exchanges between your sales team and outsomers and pro         Set up apayment approval workflow       Irack email exchanges between your sales team and outsomers and pro         Set up apayment approval workflow       Irack email exchanges between your sales team and outsomers and pro         Set up apayment approval workflow       Irack experiment System       Irack email exchanges between your sales team and outsomers and prover when iter a sales Conditions.         Monitor Field Change Setup       No. of Purchase Conditions       Irack       Irack email exchanges between your sales team and outsomers and prover when iter approval workflow         Set up Workflow       Set up Workflow Templates to automate business processes.       Irack in the general settings for Workflow.         Set up Sales Condit                                                                                                    | Name                                            | Completed                              | Help        | Video    |      | Description                                                                 |
| Set up an item approval workflow       Create approval workflows that automatically notify an approver when         Set up a customer approval workflow       Create approval workflows that automatically notify an approver when         Set up a payment approval workflow       Create approval workflows that automatically notify an approver when         Set up apyment approval workflow       Use Assist Button to set up Purchase Conditions.       Create approval workflows that automatically notify an approver when         Monitor Field Change Setup       No. of Purchase Conditions       2       Create approval workflow.         Set up Monitor Field Change Setup       No. of Purchase Conditions       2       Set up monitor field change feature         Set up Workflow       Set up Monitor Field Change Setup       Set up Monitor field change feature       Set up Workflow.         Set up Settlement Systems       Set up Settlement Company       Set up Workflow Templates to automate business processes.       Create a Settlement Company to calculate Settlements for a Settlement Company         Set up Sales Conditions       Set up Sales Conditions       Create a Sales Condition.       Create Sales Condition.         Y agiles Master Data Group       Back Rect Finish       Finish       Create a Master Data Group                                                                                                    | Set up email logging                            |                                        |             |          | 2 1/ | Track email exchanges between your sales team and customers and prospec     |
| Set up a customer approval workflow       Create approval workflows that automatically notify an approver when         Set up a payment approval workflow       Use Assist Button to set up Purchase Conditions.       Create a payment approval workflows that automatically notify an approver when         Monitor Field Change Setup       Use Assist Button to set up Purchase Conditions.       Create a payment approval workflows that automatically notify an approver when <ul> <li>agliesWorkflow</li> <li>Set up Morkflow</li> <li>Set up Morkflow Templates</li> <li>aglies Settlement Systems</li> <li>Set up Sates Conditions</li> <li>aglies Sates Conditions</li> <li>Set up Sates Conditions</li> <li>Set up Sates Conditions</li> <li>Set up Sates Conditions</li> <li>Create a Sate Condition.</li> <li>Create a Sate Scondition.</li> <li>Create Sates Condition.</li> <li>Create Sates Condition.</li></ul>                                                                                                    | Set up an item approval workflow                | Setup Purchase Condition               |             | 2        | X    | Create approval workflows that automatically notify an approver when a use. |
| Set up 2 pyment approval workflow     Create a pproval workflows that automatically notify an approver when a state approval workflows that automatically notify an approver when a state approval workflow templates to automate approver approver a | Set up a customer approval workflow             | (j)                                    |             |          |      | Create approval workflows that automatically notify an approver when a use  |
| Set Up Extended Security       Use Assist Button to set up Purchase Conditions.         Monitor Field Change Setup       No. of Purchase Conditions         agiles/Workflow       Set up Monitor Field Change feature         set up Workflow       Set up Monitor Field Change Setup         Set up Workflow       Set up Monitor Field Change Setup         Set up Workflow       Set up Workflow         Set up Workflow       Set up Monitor Field change feature         Set up Workflow       Set up Up Up Change Setup         Set up Settlement Company       Set up Settlement Company to calculate Settlements for a Settlement for a Settlement for a Settlement for a Settlement for a Settlement for a Settlement or an a settlement for a Settlement for a Settlement f                                                                                                    | Set up a payment approval workflow              |                                        |             |          |      | Create approval workflows that automatically notify an approver when a use. |
| Monitor Field Change Setup       No. of Purchase Conditions       2       Set up monitor field change feature <ul> <li>agiles Workflow</li> <li>Set up Workflow</li> <li>Set up Workflow</li> <li>Set up Monitor field change feature</li> <li>Set up Monitor field change feature</li> <li>Set up Monitor field change feature</li> <li>Set up Monitor field change feature</li> <li>Set up Monitor field change feature</li> <li>Set up Monitor field change feature</li> <li>Set up Monitor field change feature</li> <li>Set up Monitor field change feature</li> <li>Set up Monitor field change feature</li> <li>Set up Monitor field change feature</li> <li>Set up Monitor field change feature</li> <li>Set up Monitor field change feature</li> <li>Set up Monitor field change feature</li> <li>Set up Monitor field change feature</li> <li>Set up Master Data Group</li> <li>Set up Master Data Group</li> <li>Set up Master Data Group</li> </ul> <ul> <li>Set up Master Data Group</li> <li>Set up Master Data Group</li> <li>Read</li> <li>Create a Master Data Group</li> </ul>                                                                                                    | ✓ Set Up Extended Security                      | Use Assist Button to set up Purchase 0 | Conditions. |          |      |                                                                             |
| · agilesWorkflow       Set up Workflow       Set up the general settings for Workflow.         · Set up Workflow Templates       Set up the general settings for Workflow.         · agiles Settement Company       Set up Workflow Templates to automate business processes.         · set up Settlement Company       Calculate Settlements for a Settlement for a Settlement of a Settlement of a Settlement of a Settlement System to calculate Settlements for a Settlement of a Settlement of                                                                                                    | Monitor Field Change Setup                      | No. of Purchase Conditions             |             | 1        | 2    | Set up monitor field change feature                                         |
| Set up Workflow       Set up the general settings for Workflow.         Set up Workflow Templates       Set up the general settings for Workflow.         set up Settlement Systems       Set up Workflow Templates to automate business processes.         Set up Settlement Company       Create a Settlement Company to calculate Settlements for a Settlement for a Settlement                                                                                                    | ─ agilesWorkflow                                |                                        |             |          |      |                                                                             |
| Set up Workflow Templates       Set up Workflow Templates to automate business processes.         Set up Settlement Systems       Create a Settlement Company         Set up Settlement System       Create a Settlement System to calculate Settlements for a Settlement for a Settlement for                                                                                      | Set up Workflow                                 |                                        |             |          |      | Set up the general settings for Workflow.                                   |
| <ul> <li>agiles Settlement Systems</li> <li>Set up Settlement Company</li> <li>Set up Settlement System</li> <li>agiles Sales Conditions</li> <li>Set up Sales Conditions</li> <li>Set up Sales Condition Setup</li> <li>Back Next Finish</li> <li>Set up Master Data Groups</li> <li>Set up Master Data Groups</li> </ul>                                                                                                    | Set up Workflow Templates                       |                                        |             |          |      | Set up Workflow Templates to automate business processes.                   |
| Set up Settlement Company     Create a Settlement Company to calculate Settlements for a Settlement for a Settlement for a Settlement Company to calculate Settlements for a Settlement Company to calculate Settlements for a Settlement Company to calculate Settlement Settlement Company to calculate Settlement Settlement for a Settlement Company to calculate Settlement S | ✓ agiles Settlement Systems                     |                                        |             |          |      |                                                                             |
| Set up Settlement System     Create a Settlement System to calculate Settlements for a Settlement Or       Set up Sales Conditions     Create a Sales Condition.       Set up Sales Condition Setup     Back Next Finish       Set up Master Data Groups     Read                                                                                                    | Set up Settlement Company                       |                                        |             |          |      | Create a Settlement Company to calculate Settlements for a Settlement Syst  |
| > agiles Sales Conditions     Create a Sales Condition.       Set up Sales Condition Setup     Back Next Finish       > agiles Master Data Groups     Read Create a Master Data Group                                                                                                    | Set up Settlement System                        |                                        |             |          |      | Create a Settlement System to calculate Settlements for a Settlement Comp   |
| Set up Sales Conditions     Create a Sales Condition.       Set up Sales Condition Setup     Back       agiles Master Data Groups     Read       Set up Master Data Groups     Read                                                                                                    | ✓ agiles Sales Conditions                       |                                        |             |          |      |                                                                             |
| Set up Sales Condition Setup     Back     Finish     Create Sales Condition Setup.       ✓ agiles Master Data Groups     Read     Create a Master Data Group                                                                                                    | Set up Sales Conditions                         |                                        |             |          |      | Create a Sales Condition.                                                   |
| agiles Master Data Group         Back         Next         Finish           Set up Master Data Groups         Read         Create a Master Data Group                                                                                                    | Set up Sales Condition Setup                    |                                        |             |          |      | Create Sales Condition Setup.                                               |
| Set up Master Data Groups Read Create a Master Data Group                                                                                                    | ✓ agiles Master Data Group                      |                                        | Back        | Next Fir | nish |                                                                             |
|                                                                                                    | Set up Master Data Groups                       |                                        | Read        |          |      | Create a Master Data Group                                                  |
| v agiles Purchase Conditions                                                                                                    | agiles Purchase Conditions                      |                                        |             |          |      |                                                                             |
|                                                                                                    | Set up Purchase Conditions                      |                                        | кеаd        | -        |      | Create a Purchase Condition.                                                |

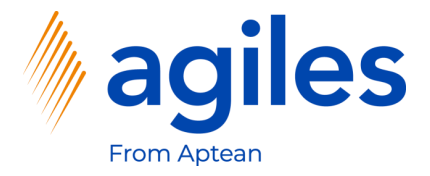

#### 1) Click on Finish

| Cronus Intern. Ltd. Marketing Sales~         | Purchasing V Inventory V Posted Documents V Setup & Extensions V | Settlement Systems – Master Data Groups – Purchase – 🔤                      |
|----------------------------------------------|------------------------------------------------------------------|-----------------------------------------------------------------------------|
| Assisted Setup: All ~ / Search 🖾 Open in Exc | el More options                                                  | V Z 🛛                                                                       |
| <ol> <li>News</li> </ol>                     | Consistent Hale Mater                                            | Description                                                                 |
| Set up email logging                         | Completed help video                                             | Track email exchanges between your sales team and customers and prospec     |
| Set up an item approval workflow             | Setup Purchase Condition                                         | Create approval workflows that automatically notify an approver when a use  |
| Set up a customer approval workflow          |                                                                  | Create approval workflows that automatically notify an approver when a use. |
| Set up a payment approval workflow           | ×                                                                | Create approval workflows that automatically notify an approver when a use  |
| Set Up Extended Security                     | That's it!                                                       |                                                                             |
| Monitor Field Change Setup                   | To create the Purchase Condition, choose Finish.                 | Set up monitor field change feature                                         |
| ∽ agilesWorkflow                             |                                                                  |                                                                             |
| Set up Workflow                              |                                                                  | Set up the general settings for Workflow.                                   |
| Set up Workflow Templates                    |                                                                  | Set up Workflow Templates to automate business processes.                   |
| ✓ agiles Settlement Systems                  |                                                                  |                                                                             |
| Set up Settlement Company                    |                                                                  | Create a Settlement Company to calculate Settlements for a Settlement Syst  |
| Set up Settlement System                     |                                                                  | Create a Settlement System to calculate Settlements for a Settlement Comp   |
| ✓ agiles Sales Conditions                    |                                                                  |                                                                             |
| Set up Sales Conditions                      |                                                                  | Create a Sales Condition.                                                   |
| Set up Sales Condition Setup                 | Back Navt Fi                                                     | Create Sales Condition Setup.                                               |
| ✓ agiles Master Data Group                   | Datk Next III                                                    |                                                                             |
| Set up Master Data Groups                    | Read _                                                           | Create a Master Data Group                                                  |
| ✓ agiles Purchase Conditions                 |                                                                  |                                                                             |
| Set up Purchase Conditions                   | Read                                                             | Create a Purchase Condition.                                                |

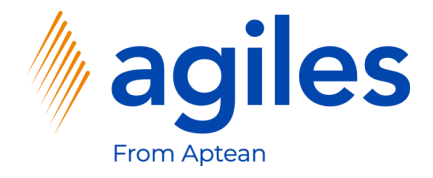

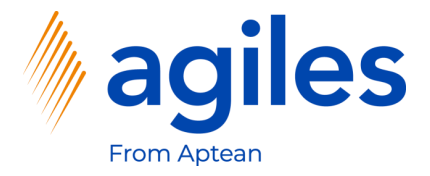

- 1) Open "Tell me what you want to do" and search for Purchase Orders
- 2) Click on Purchase Orders

| cs 365 Business Central                                                                                                    |                                                      |               |              | Q L                                                                   | \$ |
|----------------------------------------------------------------------------------------------------|------------------------------------------------------|---------------|--------------|-----------------------------------------------------------------------|----|
| Cronus Intern. Ltd. Marketing 🔰 🔇 Sales 🗸 🕯                                                                                                    | Purc Tell me what you want to do                     |               | 2 ×          | tems $\lor$ Master Data Groups $\lor$ Purchase $>$ $\mid$ $\equiv$    |    |
| Assisted Setup: All $\sim$ , $\sim$ Search 🛛 Open in Excel                                                                                                    | Purchase Orders                                      |               |              | Y 🗸 🛛                                                                 |    |
| Name     Name     Nam     Name     Name     Name     Name     Name     Name     Nam | Go to Pages and Tasks                                |               | Show all (6) |                                                                       |    |
| Set up email logging                                                                                                    | > Purchase Orders                                    | Lists         |              | mail exchanges between your sales team and customers and prospec      |    |
| Set up an item approval workflow                                                                                                    | > Purchase Return Orders                             | lists         |              | approval workflows that automatically notify an approver when a use   |    |
| Set up a customer approval workflow                                                                                                    |                                                      |               |              | approval workflows that automatically notify an approver when a use   |    |
| Set up a payment approval workflow                                                                                                    | > Blanket Purchase Orders                            | Lists         |              | approval workflows that automatically notify an approver when a use   |    |
| <ul> <li>Set Up Extended Security</li> </ul>                                                                                                    | Go to Reports and Analysis                           |               | Show all (4) |                                                                       |    |
| Monitor Field Change Setup                                                                                                    | Inventory Purchase Orders                            | Reports and A | nalysis      | monitor field change feature                                          |    |
| ✓ agilesWorkflow                                                                                                    |                                                      |               |              |                                                                       |    |
| Set up Workflow                                                                                                    | Purchase Order Archives                              | Archive       |              | the general settings for Workflow.                                    |    |
| Set up Workflow Templates                                                                                                    | Purchase Return Order Archives                       | Archive       |              | Workflow Templates to automate business processes.                    |    |
| v agiles Settlement Systems                                                                                                    | Didn't find what you were looking for? Try exploring |               |              |                                                                       |    |
| Set up Settlement Company                                                                                                    |                                                      | Read Watch    | Creat        | e a Settlement Company to calculate Settlements for a Settlement Syst |    |
| Set up Settlement System                                                                                                    |                                                      | Read _        | Creat        | e a Settlement System to calculate Settlements for a Settlement Comp  |    |
| ✓ agiles Sales Conditions                                                                                                    |                                                      |               |              |                                                                       |    |
| Set up Sales Conditions                                                                                                    |                                                      | Read _        | Creat        | e a Sales Condition.                                                  |    |
| Set up Sales Condition Setup                                                                                                    |                                                      | Read _        | Creat        | e Sales Condition Setup.                                              |    |
| 💛 agiles Master Data Group                                                                                                    |                                                      |               |              |                                                                       |    |
| Set up Master Data Groups                                                                                                    |                                                      | Read _        | Creat        | e a Master Data Group                                                 |    |
| ✓ agiles Purchase Conditions                                                                                                    |                                                      |               |              |                                                                       |    |
| Set up Purchase Conditions                                                                                                    |                                                      | Read _        | Creat        | e a Purchase Condition.                                               |    |
| Set up Purch Condition Setup                                                                                                    |                                                      | Read _        | Creat        | e Purch Condition Setup.                                              |    |

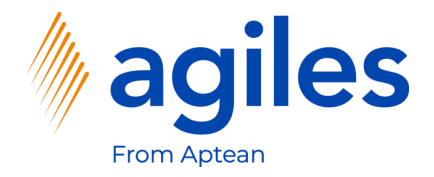

1) Click on +New

| ynamics 3 | 65 Business C | entral                   |                              |                                |               |                  |                  |          |            |                       |                    |                               | 0 Ø      | ? |
|-----------|---------------|--------------------------|------------------------------|--------------------------------|---------------|------------------|------------------|----------|------------|-----------------------|--------------------|-------------------------------|----------|---|
| ~         | Purchase Orde | rs   Work Date: 1/27/202 | 2                            |                                |               |                  |                  |          |            |                       |                    | [                             |          |   |
|           | ,Ϙ Search     | + New Manage             | Print/Send Order Release     | Posting Navigat                | e 🚺 Open in I | Excel More       | options          |          |            |                       |                    | 7                             | 7 🔳 🛈    |   |
|           | No. 1         | Buy-from Vendor<br>No.   | Buy-from Vendor Name         | Vendor<br>Authorization<br>No. | Location Code | Assigned User ID | Document<br>Date | Status   | Amount     | ount Including<br>VAT |                    |                               |          |   |
|           | <u>104001</u> | 30000                    | CoolWood Technologies        |                                |               |                  | 1/24/2022        | Open     | 0.00       | 0.00                  | () Details         | 🕽 Attachments (0)             |          |   |
|           | 104002        | 40000                    | Lewis Home Furniture         |                                | GREEN         |                  | 1/27/2022        | Open     | 0.00       | 0.00                  | Vendor Details     | i~                            |          |   |
|           | 104003        | 50000                    | Service Electronics Ltd.     |                                |               |                  | 1/29/2022        | Open     | 0.00       | 0.00                  | Mandan Ma          |                               | 20000    |   |
|           | 104004        | 40000                    | Lewis Home Furniture         |                                | GREEN         |                  | 1/30/2022        | Released | 0.00       | 0.00                  | Vendor No.<br>Name | CoolWood Tech                 | nologies |   |
|           | 104005        | 50000                    | Service Electronics Ltd.     |                                |               |                  | 1/4/2022         | Released | 0.00       | 0.00                  | Phone No.          | coorrigida recin              | lologico |   |
|           | 104006        | 30000                    | CoolWood Technologies        |                                |               |                  | 1/24/2022        | Released | 0.00       | 0.00                  | Email              |                               |          |   |
|           | 104007        | 40000                    | Lewis Home Furniture         |                                | GREEN         |                  | 1/27/2022        | Released | 0.00       | 0.00                  | Fax No.            |                               |          |   |
|           | 104008        | 60000                    | Grassblue Ltd.               |                                | WHITE         |                  | 1/27/2022        | Released | 0.00       | 0.00                  | Contact            | Mr. Richard                   | d Bready |   |
|           | 104009        | 61000                    | Electronics Ltd.             |                                | WHITE         |                  | 1/27/2022        | Released | 0.00       | 0.00                  | Characteristics    |                               |          |   |
|           | 104010        | 62000                    | WalkerHolland                |                                | WHITE         |                  | 1/27/2022        | Released | 0.00       | 0.00                  | Characteristics    |                               |          |   |
|           | 104011        | 50000                    | Service Electronics Ltd.     |                                |               |                  | 1/31/2022        | Released | 0.00       | 0.00                  | Characteristic     | Value                         |          |   |
|           | 104012        | 62000                    | WalkerHolland                |                                | WHITE         |                  | 1/31/2022        | Released | 0.00       | 0.00                  | (These is          | - Aliza ta da en la Mais de A |          |   |
|           | 106009        | 10000                    | London Postmaster            |                                |               |                  | 1/29/2022        | Open     | 903.60     | 1,129.50              | (There is          | nothing to show in this view) |          |   |
|           | 106010        | 47586622                 | Monabekken Barnesenger A/S   |                                |               |                  | 1/30/2022        | Open     | 80,273.69  | 80,273.69             |                    |                               |          |   |
|           | 106011        | 38654478                 | POIIORLES d.d.               |                                |               |                  | 1/30/2022        | Open     | 14,880.80  | 14,880.80             |                    |                               |          |   |
|           | 106014        | 43698547                 | Beschläge Schacherhuber      |                                |               |                  | 1/29/2022        | Open     | 10.375.00  | 10.375.00             |                    |                               |          |   |
|           | 106025        | 01254796                 | Progressive Home Furnishings |                                |               |                  | 1/27/2022        | Released | 3.86       | 3.86                  |                    |                               |          |   |
|           | 6001          | 45858585                 | Busterby Stole og Borde A/S  |                                |               |                  | 1/1/2021         | Released | 218,424.70 | 218,424.70            |                    |                               |          |   |
|           | 6002          | 45858585                 | Busterby Stole og Borde A/S  |                                |               |                  | 1/27/2022        | Released | 864,571.97 | 864,571.97            |                    |                               |          |   |

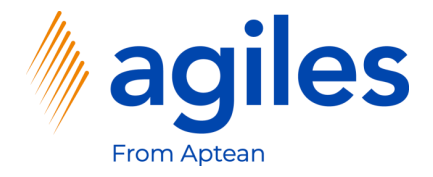

#### General

- 1) Click in Field Vendor Name and enter 10000
- 2) Click in Field Vendor Invoice No. and enter abc-123

|                                                                                               | Date: 1/2//2022                   |                         |                        | Ø                                                                                      | + 🛍                             |              |                  |                            |                                                                                                    | /Saved ビ パー                             |
|-----------------------------------------------------------------------------------------------|-----------------------------------|-------------------------|------------------------|----------------------------------------------------------------------------------------|---------------------------------|--------------|------------------|----------------------------|----------------------------------------------------------------------------------------------------|-----------------------------------------|
| 106026 · Lor                                                                                  | ndon Postr                        | naster                  |                        |                                                                                        |                                 |              |                  |                            |                                                                                                    |                                         |
| Process Release                                                                               | Posting Order                     | Request Approval Print, | /Send Navigate Actions | s Related Fewer o                                                                      | ptions                          |              |                  |                            | _                                                                                                    | 0                                       |
| General                                                                                       |                                   |                         |                        |                                                                                        |                                 |              |                  | Show more                  | ① Details ① Attachment                                                                               | s (0)                                   |
| Vendor Name                                                                                   |                                   | ondon Postmaster        |                        | Vendor Invoice No.                                                                     | · · · · · · · · · · · · · · · . | ABC-123      |                  |                            | Vendor Statistics                                                                                    |                                         |
| Contact · · · · · · · · · ·                                                                   | · · · · · · · · · · · · · · · · · | Ars. Carol Philips      |                        | Vendor Shipment No.                                                                    |                                 |              |                  |                            | Vendor No.                                                                                           | 10000                                   |
| Document Date                                                                                 |                                   | /27/2022                |                        | Status                                                                                 |                                 | Open         |                  |                            | Balance (LCY)                                                                                        | 114.096.40                              |
|                                                                                               |                                   |                         |                        |                                                                                        |                                 |              |                  |                            | Outstanding Orders (LCY)                                                                             | 1,129.50                                |
|                                                                                               |                                   |                         |                        |                                                                                        |                                 |              |                  |                            | Amt. Rcd. Not Invd. (LCY)                                                                            | 0.00                                    |
| Lines Manage                                                                                  | Line Functions                    | Order Fewer options     | 5                      |                                                                                        |                                 |              |                  | 62                         | Outstanding Invoices (LCY)                                                                           | 0.00                                    |
|                                                                                               |                                   |                         |                        |                                                                                        |                                 | Unit of      | Direct Unit Cort | Line Amount                | Total (LCY)                                                                                          | 115,225.90                              |
| Туре                                                                                          | No.                               | Description             | Location Code Bin Code | e Quantity                                                                             | Reserved Quantity               | Measure Code | Excl. VAT        | Excl. VAT Q                | Overdue Amounts (                                                                                    | 81.872.64                               |
| → Item                                                                                        | *                                 |                         |                        |                                                                                        |                                 |              |                  |                            | Invoiced Prepayme                                                                                    | 0.00                                    |
| 7 102111                                                                                      | т                                 |                         |                        |                                                                                        |                                 |              |                  |                            |                                                                                                    | 70.0.00                                 |
|                                                                                               | <b>Τ</b>                          |                         |                        |                                                                                        |                                 |              |                  |                            | Payments (LCY)                                                                                       | 72,240.56                               |
| 4                                                                                             |                                   |                         |                        |                                                                                        |                                 |              |                  |                            | Payments (LCY)<br>Refunds (LCY)                                                                      | 72,240.56                               |
| 4                                                                                             |                                   |                         |                        |                                                                                        |                                 |              |                  | •                          | Payments (LCY)<br>Refunds (LCY)<br>Last Payment Date                                                 | 72,240.56<br>0.00<br>1/12/2022          |
| Subtotal Excl. VAT (GBP)                                                                      | ) · · · · · · · · · · · ·         |                         | 0.00                   | Total Excl. VAT (GBP)                                                                  |                                 |              |                  | •                          | Payments (LCY)<br>Refunds (LCY)<br>Last Payment Date<br>                                             | 72,240.56<br>0.00<br>1/12/2022          |
| Subtotal Excl. VAT (GBP) Inv. Discount Amount (G                                              | )                                 |                         | 0.00                   | Total Excl. VAT (GBP)                                                                  |                                 |              |                  | 0.00                       | Payments (LCV)<br>Refunds (LCY)<br>Last Payment Date<br>Buy-from Vendor History                      | 72,240.56<br>0.00<br>1/12/2022          |
| Subtotal Excl. VAT (GBP) Inv. Discount Amount (C Invoice Discount %                           | )                                 |                         | 0.00                   | Total Excl. VAT (GBP) · · · · · · · · · · · · · · · · · · ·                            |                                 |              |                  | 0.00<br>0.00               | Payments (LCY)<br>Refunds (LCY)<br>Last Payment Date<br>Buy-from Vendor History<br>Vendor No.        | 72,240.56<br>0.00<br>1/12/2022          |
| Subtotal Excl. VAT (GBP) Inv. Discount Amount (C Invoice Discount % · · · ·                   | )                                 |                         | 0.00                   | Total Excl. VAT (GBP) · · · ·<br>Total VAT (GBP) · · · · · · · · · · · · · · · · · · · |                                 |              |                  | ><br>0.00<br>0.00          | Payments (LCY)<br>Refunds (LCY)<br>Last Payment Date<br>Buy-from Vendor History<br>Vendor No.        | 72,240.56<br>0.00<br>1/12/2022<br>10000 |
| Subtotal Excl. VAT (GBP)  Inv. Discount Amount (C Invoice Discount % · · · ·                  | )                                 |                         | 0.00                   | Total Excl. VAT (GBP) · · · · · · · · · · · · · · · · · · ·                            |                                 |              |                  | ><br>0.00<br>0.00          | Payments (LCV)<br>Refunds (LCV)<br>Last Payment Date<br>Buy-from Vendor History<br>Vendor No.<br>0 0 | 72,240.56<br>0.00<br>1/12/2022<br>10000 |
| Subtotal Excl. VAT (GBP) Inv. Discount Amount (C Invoice Discount % · · · · Invoice Details > | )                                 |                         | 0.00                   | Total Excl. VAT (GBP) · · · · · · · · · · · · · · · · · · ·                            |                                 |              |                  | 0.00<br>0.00<br>0.00<br>CM | Payments (LCV)<br>Refunds (LCV)<br>Last Payment Date<br>Buy-from Vendor History<br>Vendor No.        | 10000<br>1/12/2022<br>10000<br>2        |

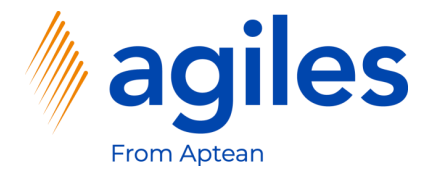

#### Lines

- 1) Click in Field No. and enter 1000
- 2) Click in Field Quantity and enter 5
- 3) Click in Field Direct Unit Cost Excl. VAT and enter 1500
- 4) Click on More options

| 106026 · London Postmaster                               |                                                                                                    | √Saved ⊑ <sub>2</sub> *           |
|----------------------------------------------------------|----------------------------------------------------------------------------------------------------|-----------------------------------|
| Process Release Posting Order Request Approval Print/Ser | d Navigate Actions Related Fewer options                                                                                   | 0                                 |
| General                                                  | Show mo                                                                                                    | ① Details 👔 Attachments (0)       |
| Vendor Name · · · · · · · · · · · · London Postmaster    | ··· Vendor Invoice No. ··· ABC-123                                                                                         | Vendor Statistics                 |
| Contact Mrs. Carol Philips                               | ···· Vendor Shipment No.                                                                                                   | Vendor No. 10000                  |
| Document Date                                            | Chen                                                                                                    | Balance (LCY) 114,096.40          |
| 1/21/2022                                                | E Status                                                                                                    | Outstanding Orders (LCY) 1,129.50 |
|                                                          |                                                                                                    | Amt. Rcd. Not Invd. (LCY) 0.00    |
| Lines Manage More options                                |                                                                                                    | Outstanding Invoices (LCY) 0.00   |
|                                                          |                                                                                                    | Total (LCY) 115,225.90            |
| Type No. Description                                     | Unit of Direct Unit Cost Line Amount<br>Location Code Bin Code Quantity Reserved Quantity Measure Code Excl. VAT Excl. VAT | Overdue Amounts ( 81,872.64       |
| → Item 1000 Bicycle                                      | 5 _ PCS 1,500.00 7,500.00                                                                                                  | Invoiced Prepayme 0.00            |
|                                                          |                                                                                                    | Payments (LCY) 72,240.56          |
|                                                          |                                                                                                    | Refunds (LCY) 0.00                |
| 4                                                        |                                                                                                    | Last Payment Date 1/12/2022       |
| Subtotal Excl. VAT (GBP)                                 | 7,500.00 Total Excl. VAT (GBP)                                                                                             | Buy-from Vendor History           |
| Inv. Discount Amount (GBP)                               | 0.00 Total VAT (GBP)                                                                                                    | Vendor No. 10000                  |
| Invoice Discount % · · · · · · · · · · · · · · · · · ·   | 0 Total Incl. VAT (GBP)                                                                                                    | 0 0 2                             |
| Invoice Details >                                        | СМ                                                                                                    | Quotes Blanket Orders Orders      |

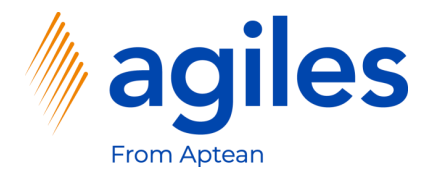

1) Click on Line, Conditions

| Purchase Order   Work Date: 1/27/2022                                    |                                        | () + ii                                               |                                         |                         | √Saved ⊑ _⊀ |
|--------------------------------------------------------------------------|----------------------------------------|-------------------------------------------------------|-----------------------------------------|-------------------------|-------------|
| 106026 · London Postmaster                                               |                                        | $\bigcirc$                                            |                                         |                         |             |
| Process Release Posting Order Request App                                | oroval Print/Send Navigate Ac          | tions Related Fewer options                           |                                         |                         | 0           |
| General                                                                  |                                        |                                                       | Show more                               | Details 🔋 Attachment    | ts (0)      |
| Vendor Name                                                              | iaster ····                            | Vendor Invoice No. ABC-123                            | Ve                                      | ndor Statistics         |             |
| Contact · · · · · · Mrs. Carol Phi                                       | lips                                   | Vendor Shipment No.                                   | Ven                                     | dor No.                 | 10000       |
| Document Date                                                            |                                        | Status ······                                         | Bala                                    | nce (LCY)               | 114,096.40  |
|                                                                          |                                        |                                                       | Out                                     | standing Orders (LCY)   | 1,129.50    |
|                                                                          |                                        |                                                       | Am                                      | . Rcd. Not Invd. (LCY)  | 0.00        |
| Lines Manage Line Functions Order                                        | Fewer options                          |                                                       | E1 Out                                  | standing Invoices (LCY) | 0.00        |
| Item Ausilability but a 🖉 Item Tracking Lines                            | Comments Decument I                    | ina Tracking Attachments                              | Tota                                    | I (LCY)                 | 115,225.90  |
| The Availability by V                                                    |                                        |                                                       | -🛱 Öve                                  | rdue Amounts (          | 81,872.64   |
| Reservation Entries P Dimensions                                         | Item Charge Assignment Mill Deferral S | chedule 🗰 Characteristics 🐞 Condition Load Activation | Invo                                    | iced Prepayme           | 0.00        |
|                                                                          |                                        |                                                       | Pay                                     | nents (LCY)             | 72.240.56   |
|                                                                          |                                        |                                                       | Refi                                    | nds (LCY)               | 0.00        |
|                                                                          |                                        |                                                       | Last                                    | Payment Date            | 1/12/2022   |
| 4                                                                        |                                        |                                                       |                                         | (from Vandar History    | ,           |
| Subtotal Excl. VAT (GBP)                                                 | 7,500.00                               | Total Excl. VAT (GBP)                                 | 7.500.00 Bu                             | v-morn venuor mistory   |             |
| Subtotal Excl. VAT (GBP) Inv. Discount Amount (GBP)                      | 7.500.00                               | Total Excl. VAT (G8P)                                 | 7.500.00<br>1.875.00 Ven                | for No.                 | 10000       |
| Subtotal Excl. VAT (GBP)  Inv. Discount Amount (GBP)  Invoice Discount % | 7,500.00<br>0.00<br>0                  | Total Excl. VAT (G8P)                                 | 7.500.00 Bu<br>1,875.00 Ven<br>9,375.00 | dor No.                 | 10000       |

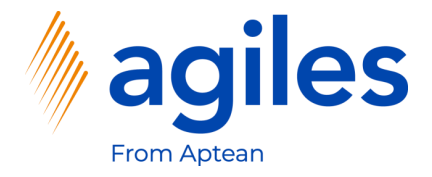

- 1) See the overview of your Discounts
- 2) Your set up Dicounts of 5% and 2% are displayed
- 3) Click on Close

| ) Search + New                | Edit List                 | ŵ    | Delete 🕅 Onen in Evcel     |          |                        |                            |                  |            |                  |             |                                       |                                               |                                  |                                                               | -                                       |
|-------------------------------|---------------------------|------|----------------------------|----------|------------------------|----------------------------|------------------|------------|------------------|-------------|---------------------------------------|-----------------------------------------------|----------------------------------|---------------------------------------------------------------|-----------------------------------------|
| Payment<br>Point of<br>Time ↑ | Calculation<br>Sequence ↑ | Incl | Description                | Priority | Condition Type<br>Code | Condition Type Description | Discount<br>Type | Discount % | Starting<br>Date | Ending Date | Base Discount<br>Amount to<br>Invoice | Real Base<br>Discount<br>Amount to<br>Invoice | Discount<br>Amount to<br>Invoice | Differ Base<br>Discount<br>Amount to<br>Accrual to<br>Invoice | Differ Disco<br>Amoun<br>Accruz<br>Invi |
| Invoice                       | 0                         |      | Buy-from Vendor No 10000 I | 0        | GENDISC                | general discount           | Percent Line     | 5.00       |                  |             | 7,500.00                              | 7,500.00                                      | 375.00                           | 0.00                                                          | (                                       |
| Invoice                       | 0                         | ~    | Buy-from Vendor No 10000 I | 0        | SPECDISC               | special discount           | Percent Line     | 2.00       |                  |             | 7,500.00                              | 7,500.00                                      | 150.00                           | 0.00                                                          | (                                       |
|                               |                           |      |                            |          |                        |                            |                  |            |                  |             |                                       |                                               |                                  |                                                               |                                         |
|                               |                           |      |                            |          |                        |                            |                  |            |                  |             |                                       |                                               |                                  |                                                               |                                         |

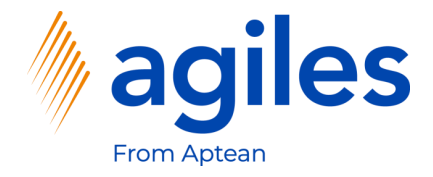

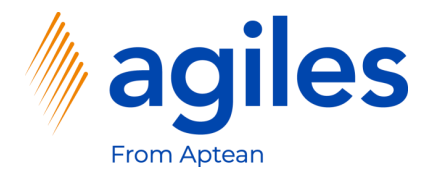

- 1) Click on Posting
- 2) Click on Post

|                                                                                          |               |                             |                  |                                        | $\cup$                                     |                   |                         |                               |                                  |                                                                                   |                                      |
|------------------------------------------------------------------------------------------|---------------|-----------------------------|------------------|----------------------------------------|--------------------------------------------|-------------------|-------------------------|-------------------------------|----------------------------------|-----------------------------------------------------------------------------------|--------------------------------------|
| 106026 · Lon                                                                             | idon Post     | master                      |                  |                                        |                                            |                   |                         |                               |                                  |                                                                                   |                                      |
| Process Release                                                                          | Posting Order | Request Approval Print/Ser  | nd Navigate      | Actions Re                             | lated Fewer of                             | otions            |                         |                               |                                  |                                                                                   | 0                                    |
| 🚺 Post 📫 Post a                                                                          | and Print 🔯 P | review Posting 🔯 Post and N | lew              |                                        |                                            |                   |                         |                               |                                  |                                                                                   | -17                                  |
| /endor Name                                                                              |               | London Postmaster           |                  | Vendor                                 | Invoice No.                                |                   | BC-123                  |                               |                                  | Vendor Statistics                                                                 |                                      |
| Contact · · · · · · · · ·                                                                |               | Mrs. Carol Philips          |                  | Vendor                                 | Shipment No.                               |                   |                         |                               |                                  | Vendor No.                                                                        | 10000                                |
| Document Date                                                                            |               | 1/27/2022                   | Ē                | Status                                 |                                            |                   | Open                    |                               |                                  | Balance (LCY)                                                                     | 114,096.40                           |
|                                                                                          |               |                             |                  |                                        |                                            |                   |                         |                               |                                  | Outstanding Orders (LCY)                                                          | 9,848.25                             |
|                                                                                          |               |                             |                  |                                        |                                            |                   |                         |                               |                                  | Amt. Rcd. Not Invd. (LCY)                                                         | 0.00                                 |
| ines Manage                                                                              | Line Function | s Order Fewer options       |                  |                                        |                                            |                   |                         |                               | E                                | Outstanding Invoices (LCY)                                                        | 0.00                                 |
|                                                                                          |               |                             |                  |                                        |                                            |                   |                         |                               |                                  | Total (LCY)                                                                       | 123,944.65                           |
| Туре                                                                                     | No.           | Description                 | Location Code    | Bin Code                               | Quantity                                   | Reserved Quantity | Unit of<br>Measure Code | Direct Unit Cost<br>Excl. VAT | Excl. VAT                        | Overdue Amounts (                                                                 | 81,872.64                            |
| → Item                                                                                   | : 1000        | Bicycle                     |                  |                                        | 5                                          | _                 | PCS                     | 1,500.00                      | 6,975.00                         | Invoiced Prepayme                                                                 | 0.00                                 |
|                                                                                          |               |                             |                  |                                        |                                            |                   |                         |                               |                                  | Payments (LCY)                                                                    | 72,240.56                            |
|                                                                                          |               |                             |                  |                                        |                                            |                   |                         |                               |                                  |                                                                                   |                                      |
|                                                                                          |               |                             |                  |                                        |                                            |                   |                         |                               |                                  | Refunds (LCY)                                                                     | 0.00                                 |
| 4                                                                                        |               |                             |                  |                                        |                                            |                   |                         |                               | •                                | Refunds (LCY)<br>Last Payment Date                                                | 0.00                                 |
| Subtotal Excl. VAT (GBP)                                                                 |               |                             | 6,975.00         | ) Total Ex                             | cl. VAT (GBP)                              |                   |                         |                               | 6,975.00                         | Refunds (LCV)<br>Last Payment Date<br>Buy-from Vendor Histor                      | 0.00<br>1/12/2022<br><b>y</b>        |
| <ul> <li>✓</li> <li>iubtotal Excl. VAT (GBP)</li> <li>nv. Discount Amount (Gi</li> </ul> | BP)           |                             | 6.975.00         | ) Total Ex                             | cl. VAT (GBP)                              |                   |                         |                               | ¢.975.00<br>1,743.75             | Refunds (LCY)<br>Last Payment Date<br>Buy-from Vendor Histor<br>Vendor No.        | 0.00<br>1/12/2022<br>y<br>10000      |
| iubtotal Excl. VAT (GBP) nv. Discount Amount (Gt nvoice Discount % · · · ·               | BP)           |                             | 6.975.00<br>0.00 | ) Total Ex<br>) Total V/<br>) Total In | cl. VAT (GBP)<br>AT (GBP)<br>cl. VAT (GBP) |                   |                         |                               | 6.975.00<br>1.743.75<br>8.718.75 | Refunds (LCY)<br>Last Payment Date<br>Buy-from Vendor Histor<br>Vendor No.<br>0 0 | 0.00<br>1/12/2022<br>y<br>10000<br>2 |

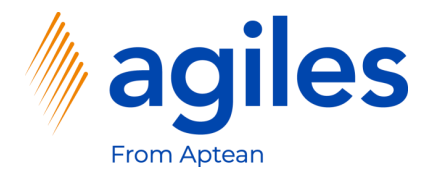

- 1) Select Receive and Invoice
- 2) Click on OK

| Purchase Order   Work Date: 1/<br>106026 · Londo | n Postr   | naster                      |               |                            |                        | ~                          | ∕Saved ⊏ੀ , <sup>⊄</sup> |
|--------------------------------------------------|-----------|-----------------------------|---------------|----------------------------|------------------------|----------------------------|--------------------------|
| Process Release Posting                          | g Order   | Request Approval Print/Send | Navigate Acti | ions Related Fewer options |                        |                            |                          |
| General                                          |           |                             |               |                            | Show more              | Details     Attachments    | s (0)                    |
| Vendor Name                                      |           | London Postmaster           |               | Vendor Invoice No. ABC-123 |                        | Vendor Statistics          |                          |
| Contact · · · · · · · · · · · · · · · · · · ·    |           | Mrs. Carol Philips          |               | Vendor Shipment No.        |                        | Vendor No.                 | 10000                    |
| Document Date                                    |           | 1/27/2022                   |               | Status Open                |                        | Balance (LCY)              | 114,096.40               |
|                                                  |           |                             |               |                            | _                      | Outstanding Orders (LCY)   | 9,848.25                 |
|                                                  |           |                             | G             | OReceive                   |                        | Amt. Rcd. Not Invd. (LCY)  | 0.00                     |
| Lines Manage Line                                | Functions | Order Fewer options         | Q             |                            | 6                      | Outstanding Invoices (LCY) | 0.00                     |
|                                                  |           |                             |               | Receive and Invoice        | Cost Hasternat         | Total (LCY)                | 123,944.65               |
| Туре                                             | No.       | Description                 | Location Code |                            | cl. VAT Excl. VAT Qty. | Overdue Amounts (          | 81,872.64                |
| → Item :                                         | 1000      | Bicycle                     |               | OK Can                     | icel i00.00 6.975.00   | Invoiced Prepayme          | 0.00                     |
|                                                  |           |                             |               |                            |                        | Payments (LCY)             | 72,240.56                |
|                                                  |           |                             |               |                            |                        | Refunds (LCY)              | 0.00                     |
|                                                  |           |                             |               |                            |                        | Last Payment Date          | 1/12/2022                |
| Subtotal Excl. VAT (GBP)                         |           |                             | 6,975.00      | Total Excl. VAT (GBP)      | 6,975.00               | Buy-from Vendor History    |                          |
| Inv. Discount Amount (GBP)                       |           |                             | 0.00          | Total VAT (GBP)            | 1,743.75               | Vendor No.                 | 10000                    |
| Invoice Discount % · · · · · · ·                 |           |                             | 0             | Total Incl. VAT (GBP)      | 8,718.75               | 0 0                        | 2                        |
| Invoice Details >                                |           |                             |               |                            | CM                     | Quotes Blanket Orders Ord  | ders                     |

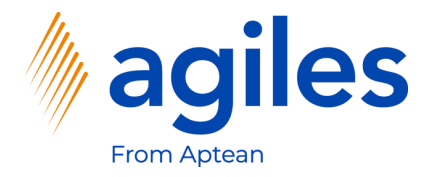

#### 1) Click on Yes

|                           | ate: 1/27/2022 |                             |               | + û                                                                                       | , and the second second s | ∕Saved 🗅 🦯 📌 |
|---------------------------|----------------|-----------------------------|---------------|-------------------------------------------------------------------------------------------|----------------------------------------------------------------------------------------------------|--------------|
| 106026 · Lor              | ndon Post      | tmaster                     |               |                                                                                           |                                                                                                    |              |
| Process Release F         | Posting Order  | Request Approval Print/Send | Navigate Acti | ons Related Fewer options                                                                 |                                                                                                    |              |
| General                   |                |                             |               | Shou                                                                                      | more                                                                                                    | s (0)        |
| Vendor Name               |                | London Postmaster           |               | Vendor Invoice No. ABC-123                                                                | Vendor Statistics                                                                                                    |              |
| Contact                   |                | Mrs. Carol Philips          |               | Vendor Shipment No.                                                                       | Vendor No.                                                                                                    | 10000        |
| Document Date             |                | 1/27/2022                   | Ē             | Status Onen                                                                               | Balance (LCY)                                                                                                    | 114,096.40   |
| Document Date             |                | 1/21/2022                   |               | Status Open                                                                               | Outstanding Orders (LCY)                                                                                                    | 9,848.25     |
|                           |                |                             |               |                                                                                           | Amt. Rcd. Not Invd. (LCY)                                                                                                    | 0.00         |
| Lines Manage              | Line Functio   | ns Order Fewer options      | ?             | The order is posted as number 108037 and moved to the Posted<br>Purchase Invoices window. | Outstanding Invoices (LCY)                                                                                                    | 0.00         |
| 1                         |                |                             |               |                                                                                           | Total (LCY)                                                                                                    | 123,944.65   |
| Туре                      | No.            | Description                 | Location Code | Do you want to open the posted involce? It Cost Line Amount<br>cl. VAT Excl. VAT          | Qty. Overdue Amounts (                                                                                                    | 81,872.64    |
| $\rightarrow$ Item        | : 1000         | Bicycle                     |               | Yes No 00.00 6,975.00                                                                     | Invoiced Prepayme                                                                                                    | 0.00         |
|                           |                |                             |               |                                                                                           | Payments (LCY)                                                                                                    | 72,240.56    |
|                           |                |                             |               |                                                                                           | Refunds (LCY)                                                                                                    | 0.00         |
|                           |                |                             |               |                                                                                           | Last Payment Date                                                                                                    | 1/12/2022    |
| Subtotal Excl. VAT (GBP)  |                |                             | 6,975.00      | Total Excl. VAT (GBP)                                                                     | 5.00 Buy-from Vendor History                                                                                                    |              |
| Inv. Discount Amount (G   | BP)            |                             | 0.00          | Total VAT (GBP)                                                                           | 3.75 Vendor No.                                                                                                    | 10000        |
| nvoice Discount % · · · · |                |                             | 0             | Total Incl. VAT (GBP) 8.7                                                                 | 8.75                                                                                                    | 2            |
|                           |                |                             |               |                                                                                           |                                                                                                    |              |

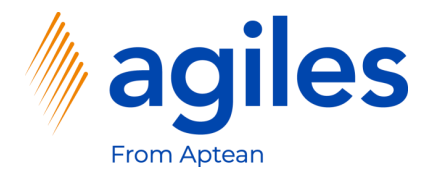

- 1) See the Line Discount % is 7
- 2) Click on More Options

| Posted Purchase Invoice   Work Date: 1/27/2022                                               | (2) + 1                                                                                                    |                               |             | √Saved ⊏ 🦼      | K |
|----------------------------------------------------------------------------------------------|----------------------------------------------------------------------------------------------------|-------------------------------|-------------|-----------------|---|
| 108037 · London Postmaster                                                                   | $\sim$                                                                                                    |                               |             |                 |   |
| Process Correct Invoice Print/Send Navigate More options                                     |                                                                                                    |                               |             | C               | D |
| General                                                                                      |                                                                                                    | Show more                     | (i) Details | Attachments (0) |   |
| Vendor ····· London Postmaster                                                               | Due Date                                                                                                    |                               | Incoming D  | Ocument Files   |   |
| Contact · · · · · · · · · Mrs. Carol Philips                                                 | Vendor Invoice No. ABC-123                                                                                                    |                               | Name        | Туре            |   |
| Posting Date                                                                                 |                                                                                                    |                               |             |                 |   |
| Lines Manage More options                                                                    | Unit of Direct Unit Cost                                                                                                    | Line Amount                   |             |                 |   |
| lype         No.         Description           → Item         :         1000         Bicycle | Quantity         Measure Code         Excl. VAT         Unit Price (LCY)         Line Discount %           5         PCS         1,500.00         4,000.00         7 | Excl. VAT Job No.<br>6.975.00 |             |                 |   |
| 4                                                                                            |                                                                                                    | •                             |             |                 |   |
| Invoice Discount Amount Excl. VAT                                                            | 0.00 Total VAT (GBP)                                                                                                    | 1,743.75                      |             |                 |   |
| Total Excl. VAT (GBP)                                                                        | 6.975.00 Total Incl. VAT (GBP)                                                                                                    | 8,718.75                      |             |                 |   |
| Invoice Details >                                                                            |                                                                                                    | CM                            |             |                 |   |
|                                                                                              |                                                                                                    |                               |             |                 |   |

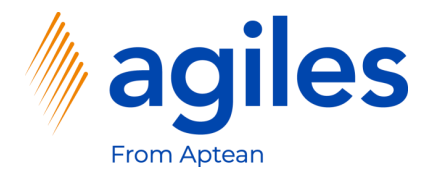

1) Click on Line, Conditions

| Posted Purchase Invoice   Work Date: 1/27/2022                                                                                                    |                                                                | (2) + <sup>1</sup>                                                                                     |                                                          |                                         |            | √ Saved           | × 12 | ć |
|----------------------------------------------------------------------------------------------------|----------------------------------------------------------------|----------------------------------------------------------------------------------------------------|----------------------------------------------------------|-----------------------------------------|------------|-------------------|------|---|
| 108037 · London Postmaster                                                                                                    |                                                                | <u> </u>                                                                                               |                                                          |                                         |            |                   |      |   |
| Process Correct Invoice Print/Send Navigate                                                                                                    | More options                                                   |                                                                                                    |                                                          |                                         |            |                   | 0    | > |
| General                                                                                                    |                                                                |                                                                                                    |                                                          | Show more                               | () Details | 🛛 Attachments (0) |      |   |
| Vendor London Postma                                                                                                    | ister                                                          | Due Date                                                                                               | 1/31/2022                                                |                                         | Incoming D | Oocument Files    |      |   |
| Contact · · · · · · Mrs. Carol Philip                                                                                                    | ps                                                             | Vendor Invoice No.                                                                                     | ABC-123                                                  |                                         | Name       | Tvi               | ne   |   |
| Posting Data 1/27/2022                                                                                                    |                                                                |                                                                                                    |                                                          |                                         |            |                   | -    |   |
| Lines Manage Line Fewer options                                                                                                    | nia 🖉 kao David Jan 🛱 D                                        |                                                                                                    |                                                          |                                         |            |                   |      |   |
| Lines   Manage Line Fewer options                                                                                                    | tries 👼 Item Receipt Lines 🔯 Do<br>Bicycle                     | cument Line Tracking T Deferral Schedule                                                               | Attachments     Ground Conditions                        | ⊡<br>-⇔-                                |            |                   |      |   |
| Lines Manage Line Fewer options                                                                                                    | tries 👼 Item Receipt Lines 💽 Do<br>Bicycle                     | cument Line Tracking 🐨 Deferral Schedule<br>5 PCS 1.500.00                                             | Attachments     Conditions     400.00     7     6.975.   | -==<br>00                               |            |                   | _    |   |
| Lines   Manage Line Fewer options<br>Dimensions      Comments      Experiments      Item      Item     Item | tries 👼 Item Receipt Lines 🕼 Do<br>Bicycle<br>0.00             | cument Line Tracking 🔐 Deferral Schedule<br>5 PCS 1.500.00<br>Total VAT (GBP)                          | B Attachments Conditions                                 | €2<br>-+3<br>00<br>1.743.75             | _          |                   |      |   |
| Lines Manage Line Fewer options                                                                                                    | tries 👼 Item Receipt Lines 🔃 Do<br>Bicycle<br>0.00<br>6.975.00 | cument Line Tracking R Deferral Schedule<br>5 PCS 1.500.00<br>Total VAT (GBP)<br>Total Incl. VAT (GBP) | Attachments     Conditions     4.000.00     7     6.975. | €3<br>-+=<br>00<br>1.743.75<br>8,718.75 |            |                   | -    |   |

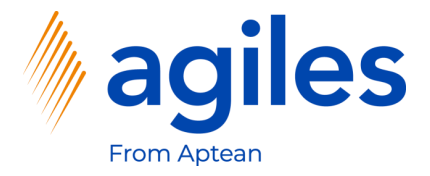

- 1) See the Overview of your Discounts 5% and 2%
- 2) Click on Close

| amics 365 Busi                | ness        | Centra      | l .         |                            |          |                        |                            |                  |            |                  |             |              |              |                                       |                                               |                                  | x D (                                                         | ◎ ?                               |   |
|-------------------------------|-------------|-------------|-------------|----------------------------|----------|------------------------|----------------------------|------------------|------------|------------------|-------------|--------------|--------------|---------------------------------------|-----------------------------------------------|----------------------------------|---------------------------------------------------------------|-----------------------------------|---|
| ← Posted                      | Purch       | ase Inv     | oice   Wo   | ork Date: 1/27/2022        |          |                        |                            | (2) +            | Î          |                  |             |              |              |                                       |                                               | √ Sa                             | aved 🖂 ;                                                      | ×                                 | 4 |
| View - Pos                    | sted        | Purc        | h Doo       | . Conditions - 108037 · Lo | ndon Po  | ostmaster              |                            |                  |            |                  |             |              |              |                                       |                                               |                                  |                                                               | ,,⊬ ×                             |   |
| 🔎 Search                      | <b>XI</b> 0 | pen in      | Excel       |                            |          |                        |                            |                  |            |                  |             |              |              |                                       |                                               |                                  |                                                               | ≡ 0                               | 1 |
| Payment<br>Point of<br>Time ↑ |             | Recl<br>Req | Accr<br>Req | Description                | Priority | Condition<br>Type Code | Condition Type Description | Discount<br>Type | Discount % | Starting<br>Date | Ending Date | Recl<br>Post | Accr<br>Post | Base Discount<br>Amount to<br>Invoice | Real Base<br>Discount<br>Amount to<br>Invoice | Discount<br>Amount to<br>Invoice | Differ Base<br>Discount<br>Amount to<br>Accrual to<br>Invoice | Differ Dis<br>Amou<br>Accrı<br>In |   |
| Invoice                       | ÷           |             |             | Buy-from Vendor No 10000   | 0        | GENDISC                | general discount           | Percent Line     | 5.00       |                  |             |              |              | 7,500.00                              | 7,500.00                                      | 375.00                           | 0.00                                                          |                                   | 1 |
| Invoice                       |             |             |             | Buy-from Vendor No 10000   | 0        | SPECDISC               | special discount           | Percent Line     | 2.00       |                  |             |              |              | 7,500.00                              | 7,500.00                                      | 150.00                           | 0.00                                                          |                                   |   |
|                               |             |             |             |                            |          |                        |                            |                  |            |                  |             |              |              |                                       |                                               |                                  |                                                               |                                   |   |
| •                             | 1           |             |             |                            |          |                        |                            |                  |            |                  |             |              |              |                                       |                                               |                                  |                                                               | Close                             | 1 |
|                               |             |             |             |                            | -        |                        |                            |                  | -          | -                |             |              |              |                                       |                                               |                                  |                                                               |                                   |   |

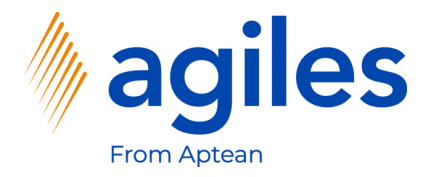

1) Go back one page

| 65 Business Central                           |                           |                                                                                            |                                      | Q D @                                    |   |
|-----------------------------------------------|---------------------------|--------------------------------------------------------------------------------------------|--------------------------------------|------------------------------------------|---|
| Posted Purchase Invoice   Work Date: 1/27     | //2022                    | (2) + II                                                                                   |                                      | √Saved ⊏' , <sup>⊭</sup>                 | ć |
| 108037 · London Pos                           | tmaster                   | $\smile$                                                                                   |                                      |                                          |   |
| Process Correct Invoice Print/S               | end Navigate More options |                                                                                            |                                      | 0                                        | > |
| General                                       |                           |                                                                                            | Show more                            | Details     Attachments (0)              |   |
| Vendor ·····                                  | London Postmaster         | Due Date                                                                                   |                                      | Incoming Document Files $\smallsetminus$ |   |
| Contact · · · · · · · · · · · · · · · · · · · | Mrs. Carol Philips        | Vendor Invoice No. ABC-123                                                                 |                                      | Name Type                                |   |
| Posting Date                                  | 1/27/2022                 |                                                                                            |                                      | (There is nothing to show in this view)  |   |
| Lines Manage Line Few                         | er options                |                                                                                            | Ð                                    |                                          |   |
| Туре                                          | No. Description           | Unit of Direct Unit Cost<br>Quantity Measure Code Excl. VAT Unit Price (LCY) Line Discount | Line Amount<br>: % Excl. VAT Job No. |                                          |   |
| → <u>Item</u>                                 | 1000 Bicycle              | 5 PCS 1,500.00 4,000.00                                                                    | 7 6,975.00                           |                                          |   |
| 1                                             |                           |                                                                                            | ŀ                                    |                                          |   |
| Invoice Discount Amount Excl. VAT             |                           | 0.00 Total VAT (GBP)                                                                       | 1.743.75                             |                                          |   |
| Total Excl. VAT (GBP)                         |                           | 6,975.00 Total Incl. VAT (GBP)                                                             | 8,718.75                             |                                          |   |
| Invoice Details                               |                           |                                                                                            |                                      |                                          |   |
|                                               |                           |                                                                                            | CM.                                  |                                          |   |
| Shipping and Payment>                         |                           |                                                                                            | London Postmaster                    |                                          |   |

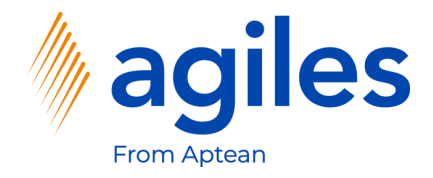

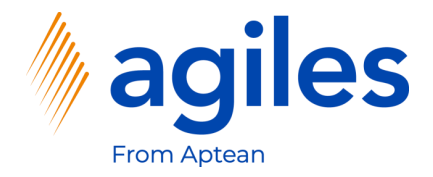

#### 1) Click on +New

| namics 365 Busi  | ness Central           |                               |                                |                                                                                         |                                      |               |                 |                      |                     |                   | a p 💩 ?                          |
|------------------|------------------------|-------------------------------|--------------------------------|-----------------------------------------------------------------------------------------|--------------------------------------|---------------|-----------------|----------------------|---------------------|-------------------|----------------------------------|
| Cronus Interr    | n. Ltd. Marketing      | Sales V Purchasing V Inv      | entory ~ Post                  | ed Documents $\!\!\!\!\!\!\!\!\!\!\!\!\!\!\!\!\!\!\!\!\!\!\!\!\!\!\!\!\!\!\!\!\!\!\!\!$ | Setup & Extensi                      | onsSettle     | ment Systems 🗸  | Master Data Groups ~ | Purchase Cond       | itions ~ Sales Co | nditions $\lor$ =                |
| Purchase Orders: | All 🗸 🕴 🔎 Sear         | rch + New 🗊 Delete Print/Send | ✓ Order ∨                      | Release $\lor$ Postin                                                                   | g $\checkmark$ Navigate $\checkmark$ | Open in Exe   | el   More optic | ons                  |                     |                   | $\nabla \equiv \odot r^{\prime}$ |
| No. 1            | Buy-from Vendor<br>No. | Buy-from Vendor Name          | Vendor<br>Authorization<br>No. | Location Code                                                                           | Assigned User ID                     | Document Date | Status          | Amount Ar            | mount Including VAT |                   |                                  |
| 104001           | 30000                  | CoolWood Technologies         |                                |                                                                                         |                                      | 1/24/2022     | Open            | 0.00                 | 0.00                | ① Details         | Attachments (0)                  |
| 104002           | 40000                  | Lewis Home Furniture          |                                | GREEN                                                                                   |                                      | 1/27/2022     | Open            | 0.00                 | 0.00                | Vendor Details    | ~                                |
| 104003           | 50000                  | Service Electronics Ltd.      |                                |                                                                                         |                                      | 1/29/2022     | Open            | 0.00                 | 0.00                |                   | 20000                            |
| 104004           | 40000                  | Lewis Home Furniture          |                                | GREEN                                                                                   |                                      | 1/30/2022     | Released        | 0.00                 | 0.00                | Name              | CoolWood Technologies            |
| 104005           | 50000                  | Service Electronics Ltd.      |                                |                                                                                         |                                      | 1/4/2022      | Released        | 0.00                 | 0.00                | Phone No.         | coorrood rearroogico             |
| 104006           | 30000                  | CoolWood Technologies         |                                |                                                                                         |                                      | 1/24/2022     | Released        | 0.00                 | 0.00                | Email             |                                  |
| 104007           | 40000                  | Lewis Home Furniture          |                                | GREEN                                                                                   |                                      | 1/27/2022     | Released        | 0.00                 | 0.00                | Fax No.           |                                  |
| 104008           | 60000                  | Grassblue Ltd.                |                                | WHITE                                                                                   |                                      | 1/27/2022     | Released        | 0.00                 | 0.00                | Contact           | Mr. Richard Bready               |
| 104009           | 61000                  | Electronics Ltd.              |                                | WHITE                                                                                   |                                      | 1/27/2022     | Released        | 0.00                 | 0.00                | Characteristics   |                                  |
| 104010           | 62000                  | WalkerHolland                 |                                | WHITE                                                                                   |                                      | 1/27/2022     | Released        | 0.00                 | 0.00                | Characteristics   | .~                               |
| 104011           | 50000                  | Service Electronics Ltd.      |                                |                                                                                         |                                      | 1/31/2022     | Released        | 0.00                 | 0.00                | Characteristic    | Value                            |
| 104012           | 62000                  | WalkerHolland                 |                                | WHITE                                                                                   |                                      | 1/31/2022     | Released        | 0.00                 | 0.00                |                   |                                  |
| 106009           | 10000                  | London Postmaster             |                                |                                                                                         |                                      | 1/29/2022     | Open            | 903.60               | 1,129.50            | (There is         | nothing to show in this view)    |
| 106010           | 47586622               | Monabekken Barnesenger A/S    |                                |                                                                                         |                                      | 1/30/2022     | Open            | 80,273.69            | 80,273.69           |                   |                                  |
| 106011           | 38654478               | POIIORLES d.d.                |                                |                                                                                         |                                      | 1/30/2022     | Open            | 14,880.80            | 14,880.80           |                   |                                  |
| 106014           | 43698547               | Beschläge Schacherhuber       |                                |                                                                                         |                                      | 1/29/2022     | Open            | 10,375.00            | 10,375.00           |                   |                                  |
| 106025           | 01254796               | Progressive Home Furnishings  |                                |                                                                                         |                                      | 1/27/2022     | Released        | 3.86                 | 3.86                |                   |                                  |
| 5001             | 45858585               | Busterby Stole og Borde A/S   |                                |                                                                                         |                                      | 1/1/2021      | Released        | 210.205.52           | 210,205.52          |                   |                                  |
| 5002             | 45858585               | Busterby Stole og Borde A/S   |                                |                                                                                         |                                      | 1/27/2022     | Released        | 864,571.97           | 864,571.97          |                   |                                  |
| 6002             | 47596633               | Manahakkan Paraasangar A/C    |                                |                                                                                         |                                      | 1/20/2022     | Released        | 544 257 54           | 544 257 54          |                   |                                  |

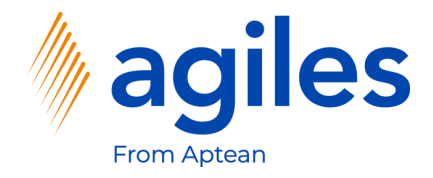

- 1) Click in Field Vendor Name and enter 20000
- 2) Click in Field Vendor Invoice No. and enter abc-124

| Purchase Order   Work D                           | ate: 1/27/2022 |                             |               |            | Ø             | + 🖻               |              |                  |             | $\checkmark$               | Saved 📑 🦯  |
|---------------------------------------------------|----------------|-----------------------------|---------------|------------|---------------|-------------------|--------------|------------------|-------------|----------------------------|------------|
| 106027 · AR                                       | Day Prope      | rty Management              |               |            |               |                   |              |                  |             |                            |            |
| Process Release F                                 | osting Order   | Request Approval Print/Send | Navigate      | Actions Re | lated Fewer o | ptions            |              |                  |             | _                          | 0          |
| General                                           |                |                             |               |            |               |                   |              |                  | Show more   | i Details                  | (0)        |
| /endor Name                                       | Al             | Day Property Management     |               | . Vendor   | Invoice No.   |                   | ABC-124      |                  |             | Vendor Statistics          |            |
| Contact · · · · · · · · · · · ·                   | M              | r. Frank Lee                |               | · Vendor   | Shipment No.  |                   |              |                  |             | Vendor No.                 | 20000      |
| Document Date · · · · ·                           |                | 27/2022                     | E.            | ] Status   |               |                   | Open         |                  |             | Balance (LCY)              | 7,463.93   |
|                                                   |                |                             |               |            |               |                   |              |                  |             | Outstanding Orders (LCY)   | 0.00       |
|                                                   |                |                             |               |            |               |                   |              |                  |             | Amt. Rcd. Not Invd. (LCY)  | 0.00       |
| ines Manage                                       | Line Functions | Order Fewer options         |               |            |               |                   |              |                  | 63          | Outstanding Invoices (LCY) | 0.00       |
|                                                   |                |                             |               |            |               |                   | Unit of      | Direct Unit Cost | Line Amount | Total (LCY)                | 7,463.93   |
| Туре                                              | No.            | Description                 | Location Code | Bin Code   | Quantity      | Reserved Quantity | Measure Code | Excl. VAT        | Excl. VAT Q | Overdue Amounts (          | 0.00       |
| → Item                                            | *              |                             |               |            |               |                   |              |                  |             | Payments (LCV)             | 154 113 20 |
|                                                   |                |                             |               |            |               |                   |              |                  |             | Refunds (LCV)              | 0.00       |
| 4                                                 |                |                             |               |            |               |                   |              |                  | •           | Last Payment Date          | 1/26/2022  |
|                                                   |                |                             |               |            |               |                   |              |                  |             |                            |            |
| Colored Lord MAT (CDD)                            |                |                             | 0.0           | D Total Ex | cl. VAT (GBP) |                   |              |                  | 0.00        | Buy-from Vendor History    |            |
| Sublotal EXCL VAT (GBP)                           | BP)            |                             | 0.0           | 0 Total VA | T (GBP)       |                   |              |                  | 0.00        |                            |            |
| nv. Discount Amount (G                            |                |                             |               | 0 Total In | cl. VAT (GBP) |                   |              |                  | 0.00        | Vendor No.                 | 20000      |
| Inv. Discount Amount (G<br>nvoice Discount % ···· |                |                             |               |            |               |                   |              |                  |             | 0 0                        | 1          |
| nvoice Details >                                  |                |                             |               |            |               |                   |              |                  | CM          | Quotes Blanket Orders Orde | as         |

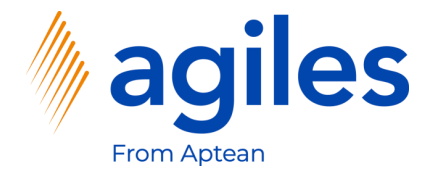

#### Lines

- 1) Click in Field No. and enter 1000
- 2) Click in Field Location Code and enter BLUE
- 3) Click in Field Quantity and enter 2

|                                                     |                             |               |              |                    |              |              |                  |             | ✓ Saved                          |            |  |
|-----------------------------------------------------|-----------------------------|---------------|--------------|--------------------|--------------|--------------|------------------|-------------|----------------------------------|------------|--|
| 106027 · AR Day Prop                                | perty Management            |               |              |                    |              |              |                  |             |                                  |            |  |
| Process Release Posting Order                       | Request Approval Print/Send | Navigate      | Actions Rela | ated Fewer options |              |              |                  |             |                                  | 0          |  |
| General                                             |                             |               |              |                    |              |              |                  | Show more   | 🛈 Details 🔋 Attachments          | (0)        |  |
| Vendor Name                                         | AR Day Property Management  |               | Vendor I     | nvoice No.         |              | ABC-124      |                  |             | Vendor Statistics                |            |  |
| Contact · · · · · · · · · · · · · · · · · · ·       | Mr. Frank Lee               |               | Vendor S     | hipment No.        |              |              |                  |             | Vendor No.                       | 20000      |  |
| Document Date · · · · · · · · · · · · · · · · · · · | 1/27/2022                   |               | Status -     |                    |              | Open         |                  |             | Balance (LCY)                    | 7,463.93   |  |
|                                                     |                             |               |              |                    |              |              |                  |             | Outstanding Orders (LCY)         | 0.00       |  |
|                                                     |                             |               |              |                    |              |              |                  |             | Amt. Rcd. Not Invd. (LCY)        | 0.00       |  |
| Lines Manage Line Functio                           | ns Order Fewer options      |               |              |                    |              |              |                  | 62          | Outstanding Invoices (LCY)       | 0.00       |  |
|                                                     |                             |               |              |                    |              | Unit of      | Direct Unit Cort | Line Amount | Total (LCY)                      | 7,463.93   |  |
| Type No.                                            | Description                 | Location Code | Bin Code     | Quantity Reserv    | red Quantity | Measure Code | Excl. VAT        | Excl. VAT Q | Overdue Amounts (                | 0.00       |  |
| → Item : 1000                                       | Bicycle                     | BLUE          |              | 2                  | -            | PCS          | 1,500.00         | 3,000.00    | Invoiced Prepayme                | 0.00       |  |
|                                                     |                             |               |              |                    |              |              |                  |             | Payments (LCY)                   | 154,113.20 |  |
|                                                     |                             |               |              |                    |              |              |                  |             | Last Payment Date                | 1/26/2022  |  |
| •                                                   |                             |               |              |                    |              |              |                  | •           |                                  | 1/20/2022  |  |
| Subtotal Evel WAT (CRD)                             |                             | 3 000 00      | Total Evo    | I VAT (CRP)        |              |              |                  | 3 000 00    | Buy-from Vendor History          |            |  |
| Inv. Discount Amount (GBP)                          |                             | 0.00          | Total VA     | (GBP)              |              |              |                  | 750.00      | Vendor No.                       | 20000      |  |
| Inv. Discount Amount (GDF)                          |                             | 0.00          | Iotal VA     | (661)              |              |              |                  | 730.00      |                                  |            |  |
| Invoice Discount %                                  |                             | 0             | lotal Incl   | . VAT (GBP)        |              |              |                  | 3,750.00    | O O<br>Quotes Blanket Orders Ord | 1          |  |

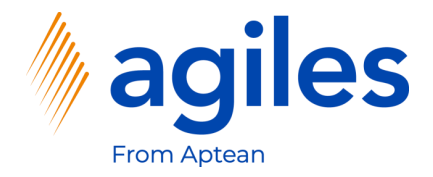

1) Click on Line, Conditions

| Purchase Order   Work Date: 1/27/2022                         | (2) + <sup>1</sup>                                                                |                                                                                                    | √Saved ⊑ ₂≝                                                 |
|---------------------------------------------------------------|-----------------------------------------------------------------------------------|----------------------------------------------------------------------------------------------------|-------------------------------------------------------------|
| 106027 · AR Day Property Mar                                  | nagement                                                                          |                                                                                                    |                                                             |
| Process Release Posting Order Request Approv                  | val Print/Send Navigate Actions Related Fewer options                             |                                                                                                    | 0                                                           |
| General                                                       |                                                                                   | Show more ① Details                                                                                                    | Attachments (0)                                             |
| Vendor Name · · · · · · · · · · · · · · · · AR Day Property I | Management ··· Vendor Invoice No. · · · · · ABC-124                               | Vendor Stati                                                                                                    | stics                                                       |
| Contact Mr. Frank Lee                                         | ··· Vendor Shipment No.                                                           | Vendor No.                                                                                                    | 20000                                                       |
| Document Date                                                 | Status · · · · · · · · · Open                                                     | Balance (LCY)                                                                                                    | 7,463.93                                                    |
|                                                               |                                                                                   | Outstanding Ord                                                                                                    | lers (LCY) 0.00                                             |
|                                                               |                                                                                   | Amt. Rcd. Not In                                                                                                    | vd. (LCY) 0.00                                              |
| Lines Manage <u>Line</u> Functions Order Fe                   | ewer options                                                                      | Outstanding Invo                                                                                                    | pices (LCY) 0.00                                            |
| 🗱 Item Availability by 🗸 🕌 Item Tracking Lines 👳              | Comments Document LineTracking 🕅 Attachments 🕞 Conditions                         | Total (LCY)                                                                                                    | 7,463.93                                                    |
| Percentation Entries                                          | Itam Charge Argingment 🔤 Deferral Schedule 🛄 Chargeteristics 📑 Condition Load Act | - CVerdue Amount                                                                                                    | ts ( 0.00                                                   |
|                                                               |                                                                                   | Invoiced Prepayn                                                                                                    | ne 0.00                                                     |
|                                                               |                                                                                   |                                                                                                    | 154 112 20                                                  |
|                                                               |                                                                                   | Payments (LCY)                                                                                                    | 154,113.20                                                  |
|                                                               |                                                                                   | Payments (LCY) Refunds (LCY) Last Payment Da                                                                                                    | 154,113,20<br>0.00                                          |
| regi reservauon chines er Dimensions regi                     |                                                                                   | Payments (LCY) Refunds (LCY) Last Payment Da                                                                                                    | 154,113.20<br>0.00<br>te 1/26/2022                          |
| Subtotal Excl. VAT (GBP)                                      | 3.00.00 Total Excl. VAT (GBP)                                                     | August State State | 154.113.20<br>0.00<br>te 1/26/2022<br>ndor History          |
| A      Subtotal Excl. VAT (GBP)                               | 3.000.00 Total Excl. VAT (GBP)                                                    | Payments (LCY)           Payments (LCY)           Refunds (LCY)           Last Payment Da           3.000.00           Buy-from Ve           750.00                                                                                                    | 154,113,20<br>0,00<br>te 1/26/2022<br>ndor History<br>20000 |
| Subtat Excl. VAT (GBP) Invoice Discount %                     | 3.000.00         Total Excl. VAT (GBP)           0         Total Incl. VAT (GBP)  | Buy-from Vendor No.                                                                                                    | 154.113.20<br>0.00<br>te 1/26/2022<br>ndor History<br>20000 |

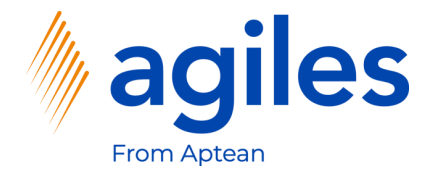

- 1) See the Overview of your Discounts 4% and 3%
- 2) Click on Close

| - Purcha                      | ase D | ocument                   | Con  | litions - 106027 · AR Day F | Property | y Manageme             | ent                        |                  |            |                  |             |                                       |                                               |                                  |                                                               | ,× )                                       |
|-------------------------------|-------|---------------------------|------|-----------------------------|----------|------------------------|----------------------------|------------------|------------|------------------|-------------|---------------------------------------|-----------------------------------------------|----------------------------------|---------------------------------------------------------------|--------------------------------------------|
| Search +                      | New   | 🐯 Edit List               | Û    | Delete 🛛 👪 Open in Excel    |          |                        |                            |                  |            |                  |             |                                       |                                               |                                  |                                                               | ≡ (                                        |
| Payment<br>Point of<br>Time 1 |       | Calculation<br>Sequence 1 | Incl | Description                 | Priority | Condition Type<br>Code | Condition Type Description | Discount<br>Type | Discount % | Starting<br>Date | Ending Date | Base Discount<br>Amount to<br>Invoice | Real Base<br>Discount<br>Amount to<br>Invoice | Discount<br>Amount to<br>Invoice | Differ Base<br>Discount<br>Amount to<br>Accrual to<br>Invoice | Differ Discou<br>Amount<br>Accrual<br>Invo |
| ivoice                        | 11    | 0                         |      | Buy-from Vendor No 20000 I  | 0        | GENDISC                | general discount           | Percent Line     | 4.00       |                  |             | 3,000.00                              | 3,000.00                                      | 120.00                           | 0.00                                                          | 0.                                         |
| voice                         |       | 0                         | ~    | Buy-from Vendor No 20000 I  | 0        | SPECDISC               | special discount           | Percent Line     | 3.00       |                  |             | 3,000.00                              | 3,000.00                                      | 90.00                            | 0.00                                                          | 0.                                         |
|                               |       |                           |      |                             |          |                        |                            |                  |            |                  |             |                                       |                                               |                                  |                                                               |                                            |
|                               |       |                           |      |                             |          |                        |                            |                  |            |                  |             |                                       |                                               |                                  |                                                               |                                            |

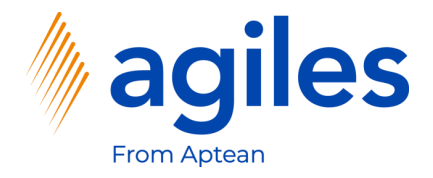

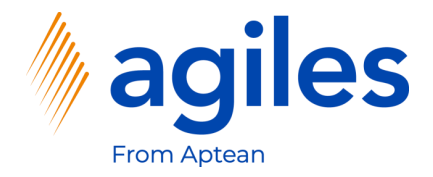

- 1) Click on Posting
- 2) Click on Post

|                                                                                       | k Date: 1/27/2022 |                                |               |             | Ø             | + 🛍                                   |              |                 |             | $\checkmark$                | Saved 🗖 🦯  |
|---------------------------------------------------------------------------------------|-------------------|--------------------------------|---------------|-------------|---------------|---------------------------------------|--------------|-----------------|-------------|-----------------------------|------------|
| 106027 · A                                                                            | R Day Prop        | erty Management                |               |             |               |                                       |              |                 |             |                             |            |
| Process Release                                                                       | Posting Order     | Request Approval Print/Send    | Navigate      | Actions Rel | lated Fewer o | ptions                                |              |                 |             |                             | 0          |
| 🛗 Post 👹 Po                                                                           | st and Print 🔯 Pr | eview Posting 🛛 🔯 Post and New |               |             |               |                                       |              |                 |             |                             | -13        |
| /endor Name                                                                           |                   | AR Day Property Management     |               | ··· Vendor  | Invoice No.   | · · · · · · · · · · · · · · · · · · · | BC-124       |                 |             | Vendor Statistics           |            |
| Contact · · · · · · · ·                                                               |                   | Mr. Frank Lee                  |               | ··· Vendor  | Shipment No.  |                                       |              |                 |             | Vendor No.                  | 20000      |
| Document Date · · · ·                                                                 |                   | 1/27/2022                      | Ē             | Status      |               |                                       | Open         |                 |             | Balance (LCY)               | 7,463.93   |
|                                                                                       | L                 |                                |               |             |               |                                       |              |                 |             | Outstanding Orders (LCY)    | 3,487.50   |
|                                                                                       |                   |                                |               |             |               |                                       |              |                 |             | Amt. Rcd. Not Invd. (LCY)   | 0.00       |
| ines Manag                                                                            | e Line Function   | s Order Fewer options          |               |             |               |                                       |              |                 | ₽2          | Outstanding Invoices (LCY)  | 0.00       |
|                                                                                       |                   |                                |               |             |               |                                       | 11-2-2       | Disco Unit Cont | Use Amount  | Total (LCY)                 | 10,951.43  |
| Туре                                                                                  | No.               | Description                    | Location Code | Bin Code    | Quantity      | Reserved Quantity                     | Measure Code | Excl. VAT       | Excl. VAT Q | Overdue Amounts (           | 0.00       |
| $\rightarrow$ Item                                                                    | : 1000            | Bicycle                        | BLUE          |             | 2             | -                                     | PCS          | 1,500.00        | 2,790.00    | Invoiced Prepayme           | 0.00       |
|                                                                                       |                   |                                |               |             |               |                                       |              |                 |             | Payments (LCY)              | 154,113.20 |
|                                                                                       |                   |                                |               |             |               |                                       |              |                 |             | Refunds (LCY)               | 0.00       |
|                                                                                       |                   |                                |               |             |               |                                       |              |                 | •           | Last Payment Date           | 1/26/2022  |
| 14                                                                                    | (P)               |                                | 2.790.0       | 00 Total Ex | cl. VAT (GBP) |                                       |              |                 | 2.790.00    | Buy-from Vendor History     |            |
| iubtotal Excl. VAT (GE                                                                |                   |                                | 0.0           | 00 Total VA | (T (GBP)      |                                       |              |                 | 697.50      | Vendor No.                  | 20000      |
| Subtotal Excl. VAT (GE Inv. Discount Amount                                           | (GBP)             |                                |               | 0 Total Inc | cl. VAT (GBP) |                                       |              |                 | 3,487.50    | 0 0                         | 1          |
| Subtotal Excl. VAT (GE Inv. Discount Amount nvoice Discount %                         | (GBP)             |                                |               |             |               |                                       |              |                 |             |                             |            |
| Subtotal Excl. VAT (GE Inv. Discount Amount nvoice Discount % ·      nvoice Details > | (GBP)             |                                |               |             |               |                                       |              |                 | СМ          | Quotes Blanket Orders Order | 5          |

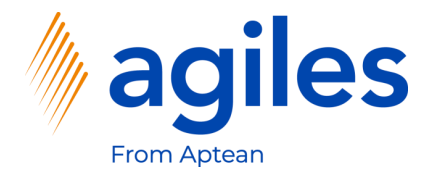

- 1) Select Receive and Invoice
- 2) Click on OK

| 106027 . AD               | Day Prop      | orty Managamont             |               | $\bigcirc$                  |           |         |                |                            |            |
|---------------------------|---------------|-----------------------------|---------------|-----------------------------|-----------|---------|----------------|----------------------------|------------|
| 100027 · AR               | Day Plop      | enty Management             | -             |                             |           |         |                |                            |            |
| Process Release           | Posting Order | Request Approval Print/Send | Navigate Ac   | tions Related Fewer options |           |         |                |                            |            |
| General                   |               |                             |               |                             |           |         | Show more      | ① Details ① Attachments    | . (0)      |
| Vendor Name               |               | AR Day Property Management  |               | Vendor Invoice No.          | ABC-124   |         |                | Vendor Statistics          |            |
| Contact · · · · · · · · · |               | Mr. Frank Lee               |               | Vendor Shipment No.         |           |         |                | Vendor No.                 | 20000      |
| Document Date             |               | 1/27/2022                   |               | Status                      | Open      |         |                | Balance (LCY)              | 7,463.93   |
|                           |               |                             |               |                             |           |         |                | Outstanding Orders (LCY)   | 3,487.50   |
|                           |               |                             | (             | O Receive                   |           |         |                | Amt. Rcd. Not Invd. (LCY)  | 0.00       |
| Lines Manage              | Line Function | s Order Fewer options       |               |                             |           |         | 63             | Outstanding Invoices (LCY) | 0.00       |
|                           |               |                             |               | Receive and Invoice         |           | a.C     | Line American  | Total (LCY)                | 10,951.43  |
| Туре                      | No.           | Description                 | Location Code |                             |           | cl. VAT | Excl. VAT Qty. | Overdue Amounts (          | 0.00       |
| $\rightarrow$ Item        | : 1000        | Bicycle                     | BLUE          |                             | OK Cancel | 00.00   | 2,790.00       | Invoiced Prepayme          | 0.00       |
|                           |               |                             |               |                             |           |         |                | Payments (LCY)             | 154,113.20 |
|                           |               |                             | -             |                             |           |         |                | Refunds (LCY)              | 0.00       |
|                           |               |                             |               |                             |           |         |                | Last Payment Date          | 1/26/2022  |
| Subtotal Excl. VAT (GBP)  |               |                             | 2,790.00      | Total Excl. VAT (GBP)       |           |         | 2,790.00       | Buy-from Vendor History    |            |
| Inv. Discount Amount (G   | GBP)          |                             | 0.00          | Total VAT (GBP)             |           |         | 697.50         | Vendor No.                 | 20000      |
| Invoice Discount % · · ·  |               |                             | 0             | Total Incl. VAT (GBP)       |           |         | 3,487.50       | 0 0                        | 1          |
|                           |               |                             |               |                             |           |         |                |                            |            |

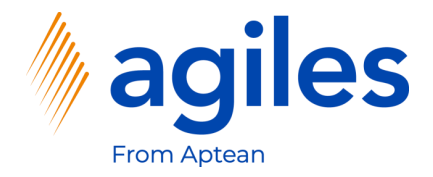

#### 1) Click on Yes

| Purc          | hase Order   Work Date: 1/                 | 27/2022  |                             |               | ( <i>P</i> ) + 🗉                                                   |                          | ~:                          | Saved 🖬 🤘  |
|---------------|--------------------------------------------|----------|-----------------------------|---------------|--------------------------------------------------------------------|--------------------------|-----------------------------|------------|
| 10            | 6027 · AR Day                              | y Prop   | erty Management             |               | $\sim$                                                             |                          |                             |            |
| Proc          | cess Release Posting                       | Order    | Request Approval Print/Send | Navigate Acti | ons Related Fewer options                                          |                          |                             |            |
| Gei           | neral                                      |          |                             |               |                                                                    | Show more                | 🛈 Details 🛯 🗎 Attachments ( | 0)         |
| Ven           | dor Name                                   | [        | AR Day Property Management  |               | Vendor Invoice No. ABC-124                                         |                          | Vendor Statistics           |            |
| Con           | tact · · · · · · · · · · · · · · · · · · · |          | Mr. Frank Lee               |               | Vendor Shipment No.                                                |                          | Vendor No.                  | 20000      |
| Doc           | ument Date                                 |          | 1/27/2022                   | Ē             | Status                                                             |                          | Balance (LCY)               | 7,463.93   |
| 000           | unen pore                                  |          | 19 10 19 10 19 10           |               | open                                                               |                          | Outstanding Orders (LCY)    | 3,487.50   |
|               |                                            |          |                             |               | The order is producted as such as 1000000 and around as the Dested |                          | Amt. Rcd. Not Invd. (LCY)   | 0.00       |
| Line          | es Manage Line                             | Function | s Order Fewer options       | (?            | Purchase Invoices window.                                          | 63                       | Outstanding Invoices (LCY)  | 0.00       |
|               |                                            |          |                             |               | Do you want to open the posted invoice?                            |                          | Total (LCY)                 | 10.951.43  |
|               | Туре                                       | No.      | Description                 | Location Code | el. VAT E                                                          | Amount<br>Excl. VAT Qty. | Overdue Amounts (           | 0.00       |
| $\rightarrow$ | Item 1                                     | 1000     | Bicycle                     | BLUE          | Yes No 300.00 2                                                    | ,790.00                  | Invoiced Prepayme           | 0.00       |
|               |                                            |          |                             |               |                                                                    |                          | Payments (LCY)              | 154,113.20 |
|               |                                            |          |                             |               |                                                                    |                          | Refunds (LCY)               | 0.00       |
|               |                                            |          |                             |               |                                                                    |                          | Last Payment Date           | 1/26/2022  |
| Sub           | total Excl. VAT (GBP)                      |          |                             | 2,790.00      | Total Excl. VAT (GBP)                                              | 2,790.00                 | Buy-from Vendor History     |            |
| Inv.          | Discount Amount (GBP)                      |          |                             | 0.00          | Total VAT (GBP)                                                    | 697.50                   | Vendor No.                  | 20000      |
| Invo          | ice Discount % · · · · · · ·               |          |                             | 0             | Total Incl. VAT (GBP)                                              | 3,487.50                 | 0 0                         | 1          |
| Inv           | oice Details >                             |          |                             |               |                                                                    | CM                       | Quotes Blanket Orders Order | 15         |
|               |                                            |          |                             |               |                                                                    |                          |                             |            |

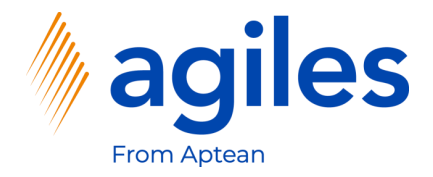

1) See the Line Discount is 7%

D

| o Business Central                            |                            |                                                                                         |                                         | α μ ψ                       |
|-----------------------------------------------|----------------------------|-----------------------------------------------------------------------------------------|-----------------------------------------|-----------------------------|
| Posted Purchase Invoice   Work Date: 1/27/    | /2022                      | ( <i>P</i> ) + II                                                                       |                                         | 🗸 Saved 🗖 🧝                 |
| 108038 · AR Day Prop                          | perty Management           | <u> </u>                                                                                |                                         |                             |
| Process Correct Invoice Print/Se              | end Navigate More options  |                                                                                         |                                         | 0                           |
| General                                       |                            |                                                                                         | Show more                               | Details 🕼 Attachments (0)   |
| /endor                                        | AR Day Property Management | Due Date                                                                                | Inco                                    | oming Document Files $\vee$ |
| Contact · · · · · · · · · · · · · · · · · · · | Mr. Frank Lee              | Vendor Invoice No. ABC-124                                                              | Nam                                     | е Туре                      |
| Posting Date                                  | 1/27/2022                  |                                                                                         | (There is nothing to show in this view) |                             |
| Lines Manage Line Fewe                        | er options                 |                                                                                         | ß                                       |                             |
| Туре                                          | No. Description            | Unit of Direct Unit Cost<br>Quantity Measure Code Excl. VAT Unit Price (LCY) Line Disco | Line Amount<br>bunt % Excl. VAT Job No. |                             |
| → <u>Item</u> :                               | 1000 Bicycle               | 2 PCS 1,500.00 4,000.00                                                                 | 7 2,790.00                              |                             |
| 1                                             |                            |                                                                                         |                                         |                             |
|                                               |                            |                                                                                         | ,                                       |                             |
| nvoice Discount Amount Excl. VAI              |                            | 0.00 Total VAI (GBP)  2.790.00 Total Incl. VAT (GBP)                                    | 697.50<br>3 487.50                      |                             |
|                                               |                            |                                                                                         |                                         |                             |
| Invoice Details >                             |                            |                                                                                         | CM                                      |                             |
|                                               |                            |                                                                                         |                                         |                             |

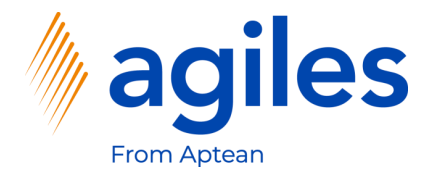

1) Click on Line

Dy

2) Click on Conditions

| oo Business Central                           |                                                      |                                             |                            |         | Q Q                                     | Ø   |
|-----------------------------------------------|------------------------------------------------------|---------------------------------------------|----------------------------|---------|-----------------------------------------|-----|
| Posted Purchase Invoice   Work Date: 1/27     | /2022                                                | (2) + 1                                     |                            |         | √ Saved 🗆                               | جلا |
| 108038 · AR Day Prop                          | perty Management                                     | Ŭ                                           |                            |         |                                         |     |
| Process Correct Invoice Print/S               | end Navigate More options                            |                                             |                            |         |                                         | 0   |
| General                                       |                                                      |                                             | SF                         | i) Det  | ails 🔋 Attachments (0)                  |     |
| Vendor · · · · · · · · · · · · · · · · · · ·  | AR Day Property Management                           | Due Date                                    | 1/31/2022                  | Incom   | ning Document Files $\vee$              |     |
| Contact · · · · · · · · · · · · · · · · · · · | Mr. Frank Lee                                        | Vendor Invoice No.                          | ABC-124                    | Name    | Туре                                    |     |
| Posting Date                                  | 1/27/2022                                            |                                             |                            |         | (There is nothing to show in this view) |     |
| Lines Manage Line Few                         | er options                                           |                                             |                            | E3      |                                         |     |
| A Dimensions 🖓 Comments 🖪                     | 🕯 Item Tracking Entries 🛛 🦝 Item Receipt Lines 🛛 🔯 D | ocument Line Tracking 🛛 🐺 Deferral Schedule | 🕑 Attachments 🔹 Conditions | -12     |                                         |     |
| → <u>Item</u> :                               | 1000 Bicycle                                         | 2 PCS 1,500.00                              | 4,000.00 7 2,790.00        |         |                                         |     |
| 1                                             |                                                      |                                             |                            |         |                                         |     |
|                                               |                                                      |                                             |                            | ,       |                                         |     |
| Invoice Discount Amount Excl. VAT             | 0.0                                                  | 0 Total VAT (GBP)                           |                            | 697.50  |                                         |     |
| Total Excl. VAT (GBP)                         | 2,790.0                                              | 0 Total Incl. VAT (GBP)                     | 3,                         | ,487.50 |                                         |     |
| Invoice Details >                             |                                                      |                                             |                            | CM      |                                         |     |
|                                               |                                                      |                                             |                            |         |                                         |     |

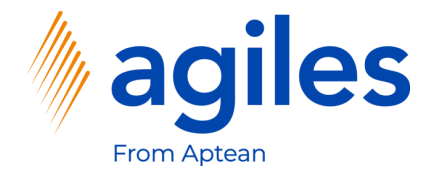

- 1) See the Overview of your Discounts 4% and 3%
- 2) Click on Close

| namics 365 Bus                | iness      | Centra      | al          |                            |          |                        |                            |                  |                |                  |             |              |              |                                       |                                               | с                                | Q Q                                                           | Ø              | ?                             | f |
|-------------------------------|------------|-------------|-------------|----------------------------|----------|------------------------|----------------------------|------------------|----------------|------------------|-------------|--------------|--------------|---------------------------------------|-----------------------------------------------|----------------------------------|---------------------------------------------------------------|----------------|-------------------------------|---|
| ← Posted                      | Purch      | iase Inv    | oice   Wo   | ork Date: 1/27/2022        |          |                        |                            | ( <i>a</i> ) +   | - [ <b>û</b> ] |                  |             |              |              |                                       |                                               | √ Sa                             | ved 🗳                                                         | ×<br>۲         |                               |   |
| View - Po                     | sted       | Purc        | h Doc       | . Conditions - 108038 · AR | Day Pr   | operty Ma              | nagement                   |                  |                |                  |             |              |              |                                       |                                               |                                  |                                                               | 7 <sup>4</sup> | ×                             |   |
| 🔎 Search                      | <b>1</b> 0 | pen in      | Excel       |                            |          |                        |                            |                  |                |                  |             |              |              |                                       |                                               |                                  |                                                               | =              | 0                             |   |
| Payment<br>Point of<br>Time ↑ |            | Recl<br>Req | Accr<br>Req | Description                | Priority | Condition<br>Type Code | Condition Type Description | Discount<br>Type | Discount %     | Starting<br>Date | Ending Date | Recl<br>Post | Accr<br>Post | Base Discount<br>Amount to<br>Invoice | Real Base<br>Discount<br>Amount to<br>Invoice | Discount<br>Amount to<br>Invoice | Differ Base<br>Discount<br>Amount to<br>Accrual to<br>Invoice | Diffe          | r Disi<br>Amol<br>Accri<br>In |   |
| Invoice                       | 1          |             |             | Buy-from Vendor No 20000   | 0        | GENDISC                | general discount           | Percent Line     | 4.00           |                  |             |              |              | 3,000.00                              | 3,000.00                                      | 120.00                           | 0.00                                                          |                |                               |   |
| Invoice                       |            |             |             | Buy-from Vendor No 20000   | 0        | SPECDISC               | special discount           | Percent Line     | 3.00           |                  |             |              |              | 3,000.00                              | 3,000.00                                      | 90.00                            | 0.00                                                          |                |                               |   |
|                               |            |             |             |                            |          |                        |                            |                  |                |                  |             |              |              |                                       |                                               |                                  |                                                               |                |                               |   |
| •                             |            |             |             |                            | _        |                        |                            | _                |                |                  |             |              | _            | _                                     | _                                             | _                                |                                                               | Close          | 2                             |   |